# i-CON VARIO 2 Multi-channel Soldering & Desoldering Station

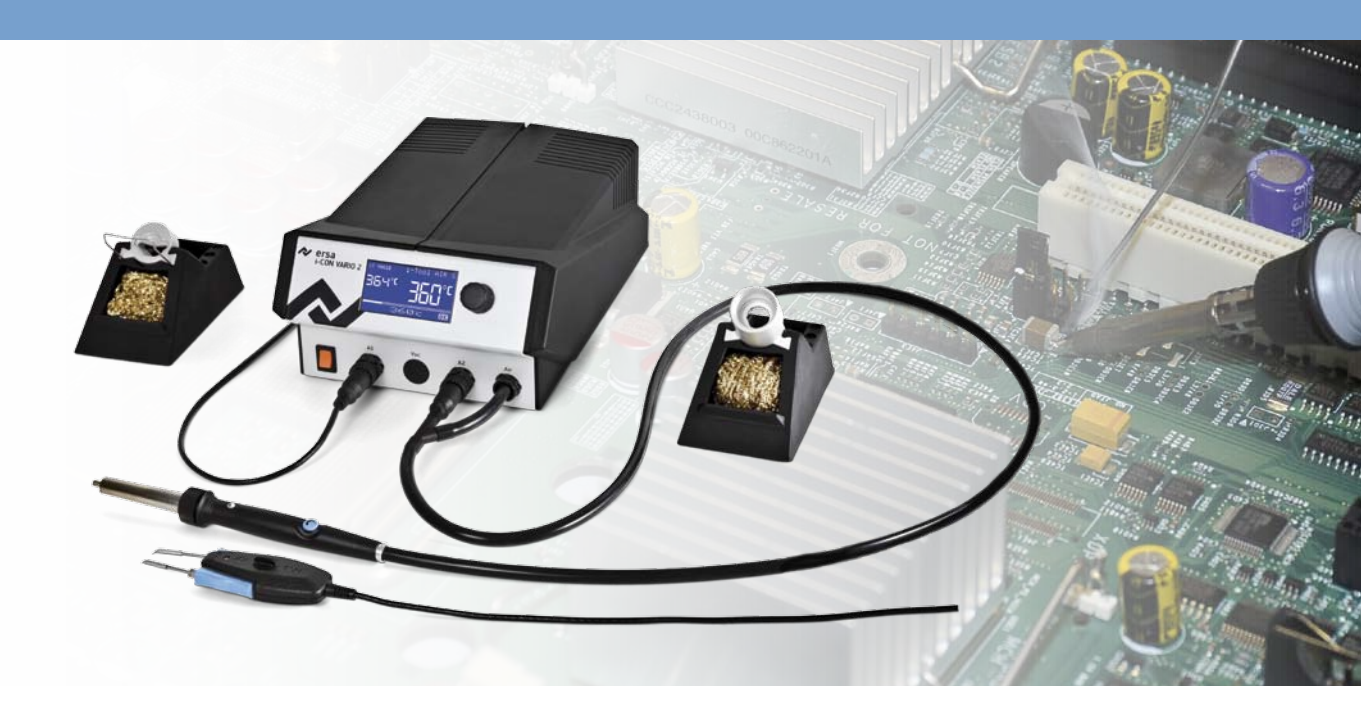

## **Operating Instructions**

Ersa GmbH Leonhard-Karl-Str. 24 97877 Wertheim/Germany www.ersa.com Phone +49 9342/800-147 Fax +49 9342/800-256 Mobile +49 171 2418468 (24 h Hotline) service.tools@kurtzersa.de

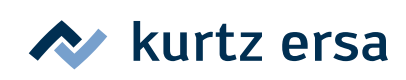

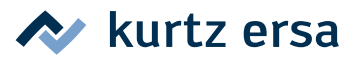

### Content

| 1. | Intro                   | oductio | on                 |                                             | 4        |  |  |  |
|----|-------------------------|---------|--------------------|---------------------------------------------|----------|--|--|--|
|    | 1.1                     | Supply  | / unit             |                                             | 4        |  |  |  |
| 2. | Tech                    | nical d | ata                |                                             | 5        |  |  |  |
| 3. | Concerning your safety7 |         |                    |                                             |          |  |  |  |
|    | 3.1                     | Explar  | nations or         | n pictograms and symbols                    | 7        |  |  |  |
|    | 3.2                     | Intend  | led use            |                                             | 8        |  |  |  |
|    | 3.3                     | Natior  | nal and in         | ternational regulations                     | 9        |  |  |  |
| 4. | Tran                    | sport.  | storage.           | waste disposal                              |          |  |  |  |
| •• | 4.1                     | Transp  | port and s         | storage                                     |          |  |  |  |
|    | 4.2                     | Waste   | disposal           |                                             | 10       |  |  |  |
| 5. | Com                     | missio  | ning               |                                             | 11       |  |  |  |
|    | 5.1                     | Before  | e start-up         | )                                           | 11       |  |  |  |
|    | 5.2                     | Descri  | ption              |                                             | 11       |  |  |  |
|    | 5.3                     | Switch  | ning on th         | ie first time                               | 12       |  |  |  |
| c  | Euro                    | tional  | docarinti          | ion                                         | 1.4      |  |  |  |
| 0. | Fund                    | Opora   | tion               | .011                                        | 14<br>1/ |  |  |  |
|    | 0.1<br>6 7              | Thow    | ork mode           | ~                                           |          |  |  |  |
|    | 0.2                     | C 2 1   | microSD            | 5                                           |          |  |  |  |
|    |                         | 0.2.1   | 6211               | Incort microSD cord                         | 1J<br>1E |  |  |  |
|    |                         | 677     | 0.2.1.1<br>Softwar |                                             | 1J<br>1E |  |  |  |
|    |                         | 623     | Activati           | e version                                   | 15       |  |  |  |
|    |                         | 624     | Working            | with the i-TOOL AIR S                       | 10       |  |  |  |
|    |                         | 625     | Working            | with the CHIP TOOL VARIO                    |          |  |  |  |
|    |                         | 626     | Working            | y with the X-TOOL*                          | 1/       |  |  |  |
|    |                         | 627     | Working            | y with the VAC PEN*                         | 10       |  |  |  |
|    |                         | 628     | Setting I          | heating stage of heating nlate              | 20       |  |  |  |
|    |                         | 629     | Working            | with the heating plate                      | 20       |  |  |  |
|    |                         | 0.2.5   | 6291               | Power values of the heating plate           |          |  |  |  |
|    | 6.3                     | Param   | eter mod           | 1e                                          | 21       |  |  |  |
|    | 0.0                     | 6.3.1   | i-SFT TO           |                                             |          |  |  |  |
|    |                         | 6.3.2   | Nominal            | l temperature                               |          |  |  |  |
|    |                         | 6.3.3   | Calibrati          | ion temperature                             |          |  |  |  |
|    |                         | 6.3.4   | Setting t          | the size of the hot air nozzle i-TOOL AIR S |          |  |  |  |
|    |                         | 6.3.5   | Tip offse          | et                                          |          |  |  |  |
|    |                         | 6.3.6   | Calibrati          | ing the i-CON VARIO 2                       | 25       |  |  |  |
|    |                         | 6.3.7   | Determi            | ining the calibration temperature           |          |  |  |  |
|    |                         | 6.3.8   | Energy             | ~ ·                                         |          |  |  |  |
|    |                         | 6.3.9   | Standby            | period                                      |          |  |  |  |
|    |                         | 6.3.10  | Standby            | , temperature                               | 26       |  |  |  |
|    | 6.4                     | Config  | guration r         | node                                        | 27       |  |  |  |
|    |                         | 6.4.1   | Tempera            | ature window                                | 27       |  |  |  |
|    |                         | 6.4.2   | Process            | alarm                                       | 28       |  |  |  |
|    |                         | 6.4.3   | Passwor            | <sup>r</sup> d protection                   | 28       |  |  |  |
|    |                         | 6.4.4   | Setting            | the password                                | 28       |  |  |  |
|    |                         |         | 6.4.4.1            | Changing the password                       | 29       |  |  |  |
|    |                         |         | 6.4.4.2            | Password forgotten                          | 29       |  |  |  |

### Content

## 🔊 kurtz ersa

|                                                             |                                                              | 6.4.5                                                                                                    | Tempera                                                                                                    | ature unit                                                                                                    | 30                                                                                                    |
|-------------------------------------------------------------|--------------------------------------------------------------|----------------------------------------------------------------------------------------------------|----------------------------------------------------------------------------------------------------|----------------------------------------------------------------------------------------------------|----------------------------------------------------------------------------------------------------|
|                                                             |                                                              | 6.4.6                                                                                                    | Languag                                                                                                    | e selection                                                                                                    | 30                                                                                                    |
|                                                             |                                                              | 6.4.7                                                                                                    | Adjustak                                                                                                    | ole shut-down function (idle state)                                                                                                    | 30                                                                                                    |
|                                                             |                                                              | 6.4.8                                                                                                    | Heating                                                                                                    | plate                                                                                                    | 31                                                                                                    |
|                                                             |                                                              |                                                                                                    | 6.4.8.1                                                                                                    | Connecting heating plate to soldering station                                                                                                    | 31                                                                                                    |
|                                                             |                                                              |                                                                                                    | 6.4.8.2                                                                                                    | Activating the heating plate                                                                                                    | 31                                                                                                    |
|                                                             |                                                              |                                                                                                    | 6.4.8.3                                                                                                    | Activating the soldering fume extraction                                                                                                    | 31                                                                                                    |
|                                                             |                                                              | 6.4.9                                                                                                    | Activatir                                                                                                    | ng VAC PEN Mode                                                                                                    | 32                                                                                                    |
|                                                             | 6.5                                                          | Factor                                                                                                    | ry setting                                                                                                    | s ("Default")                                                                                                    | 32                                                                                                    |
|                                                             | 6.6                                                          | Contra                                                                                                    | ast                                                                                                    |                                                                                                    | 33                                                                                                    |
|                                                             | 6.7                                                          | Chang                                                                                                    | ing solde                                                                                                    | ring tips                                                                                                    | 33                                                                                                    |
|                                                             |                                                              | 6.7.1                                                                                                    | i-TOOL                                                                                                    |                                                                                                    |                                                                                                    |
|                                                             |                                                              |                                                                                                    | 6.7.1.1                                                                                                    | Changing the soldering tip on the i-TOOL:                                                                                                    |                                                                                                    |
|                                                             |                                                              |                                                                                                    | 6.7.1.2                                                                                                    | Replacing the soldering tip in the soldering tip fastening                                                                                                    |                                                                                                    |
|                                                             |                                                              | 6.7.2                                                                                                    | Changin                                                                                                    | g the hot air nozzle i-TOOL AIR S                                                                                                    | 35                                                                                                    |
|                                                             |                                                              | 6.7.3                                                                                                    | Changin                                                                                                    | g desoldering tips X-TOOL                                                                                                    | 35                                                                                                    |
|                                                             |                                                              | 6.7.4                                                                                                    | CHIP TO                                                                                                    | OL VARIO                                                                                                    |                                                                                                    |
|                                                             | 6.8                                                          | Chang                                                                                                    | ing the h                                                                                                    | eating element                                                                                                    | 36                                                                                                    |
|                                                             |                                                              | 6.8.1                                                                                                    | i-TOOL                                                                                                    |                                                                                                    | 36                                                                                                    |
|                                                             |                                                              | 6.8.2                                                                                                    | i-TOOL A                                                                                                    | AIR S                                                                                                    | 37                                                                                                    |
|                                                             |                                                              | 6.8.3                                                                                                    | CHIP TO                                                                                                    | OL                                                                                                    | 37                                                                                                    |
|                                                             |                                                              | 6.8.4                                                                                                    | X-TOOL.                                                                                                    |                                                                                                    | 37                                                                                                    |
|                                                             |                                                              | 6.8.5                                                                                                    | CHIP TO                                                                                                    | OL VARIO                                                                                                    | 37                                                                                                    |
|                                                             | 6.9                                                          | Repla                                                                                                    | cing the fi                                                                                                    | ilter of the X-TOOL                                                                                                    | 37                                                                                                    |
|                                                             | 6.10                                                         | Chang                                                                                                    | ing the p                                                                                                    | refilter                                                                                                    | 38                                                                                                    |
|                                                             | 6 1 1                                                        | Soncit                                                                                                    | ivo comp                                                                                                    | onents                                                                                                    | 20                                                                                                    |
|                                                             | 0.11                                                         | Jensit                                                                                                    | ive comp                                                                                                    | onents                                                                                                    |                                                                                                    |
| 7.                                                          | Erro                                                         | or diagr                                                                                                    | ive comp                                                                                                    | remedy                                                                                                    |                                                                                                    |
| 7.                                                          | <b>Erro</b> 7.1                                              | or diagr<br>Gener                                                                                                    | iosis and<br>al errors.                                                                                                    | remedy                                                                                                    |                                                                                                    |
| 7.                                                          | <b>Erro</b><br>7.1<br>7.2                                    | <b>r diagr</b><br>Gener<br>Other                                                                                                  | iosis and<br>al errors.<br>faults                                                                                                    | remedy                                                                                                    |                                                                                                    |
| 7.                                                          | <b>Erro</b><br>7.1<br>7.2                                    | Gener<br>Other<br>7.2.1                                                                                                    | osis and<br>al errors.<br>faults<br>Continui                                                                                                    | remedy                                                                                                    |                                                                                                    |
| 7.                                                          | <b>Erro</b><br>7.1<br>7.2                                    | Gener<br>Other<br>7.2.1                                                                                                    | ral errors.<br>faults<br>Continui<br>7.2.1.1                                                                                                    | remedy<br>ity test for i-TOOL<br>Heating element                                                                                                    |                                                                                                    |
| 7.                                                          | <b>Erro</b><br>7.1<br>7.2                                    | Gener<br>Gener<br>Other<br>7.2.1                                                                                                  | rosis and<br>ral errors.<br>faults<br>Continui<br>7.2.1.1<br>7.2.1.2                                                                                                    | remedy<br>ity test for i-TOOL<br>Heating element<br>Thermocouple                                                                                                    |                                                                                                    |
| 7.                                                          | <b>Erro</b><br>7.1<br>7.2                                    | 7.2.2                                                                                                    | ral errors.<br>faults<br>Continui<br>7.2.1.1<br>7.2.1.2<br>Continui                                                                                                    | remedy<br>ity test for i-TOOL<br>Heating element<br>Thermocouple<br>ity test for CHIP TOOL VARIO                                                                                                    |                                                                                                    |
| 7.                                                          | <b>Erro</b><br>7.1<br>7.2                                    | 7.2.2<br>7.2.3                                                                                                    | faults<br>faults<br>Continui<br>7.2.1.1<br>7.2.1.2<br>Continui<br>Continui                                                                                                    | remedy<br>ity test for i-TOOL<br>Heating element<br>Thermocouple<br>ity test for CHIP TOOL VARIO<br>ity test for i-TOOL AIR S.                                                                                                    |                                                                                                    |
| 7.                                                          | Erro<br>7.1<br>7.2                                           | r diagr<br>Gener<br>Other<br>7.2.1<br>7.2.2<br>7.2.3<br>7.2.4                                                                     | ral errors.<br>faults<br>Continui<br>7.2.1.1<br>7.2.1.2<br>Continui<br>Continui<br>Continui                                                                                              | remedy<br>ity test for i-TOOL<br>Heating element<br>Thermocouple<br>ity test for CHIP TOOL VARIO<br>ity test for i-TOOL AIR S<br>ity test for X-TOOL                                                                                                    |                                                                                                    |
| 7.                                                          | <b>Erro</b><br>7.1<br>7.2                                    | <b>r diagr</b><br>Gener<br>Other<br>7.2.1<br>7.2.2<br>7.2.3<br>7.2.4                                                              | ral errors.<br>faults<br>Continui<br>7.2.1.1<br>7.2.1.2<br>Continui<br>Continui<br>Continui<br>7.2.4.1                                                                                   | remedy<br>ity test for i-TOOL<br>Heating element<br>Thermocouple<br>ity test for CHIP TOOL VARIO<br>ity test for i-TOOL AIR S<br>ity test for X-TOOL<br>Heating element                                                                                       | 39<br>40<br>40<br>40<br>40<br>40<br>40<br>40<br>41<br>41<br>41<br>41<br>42<br>42<br>42                                                                                                    |
| 7.                                                          | Erro<br>7.1<br>7.2                                           | <b>r diagr</b><br>Gener<br>Other<br>7.2.1<br>7.2.2<br>7.2.3<br>7.2.4                                                              | ral errors.<br>faults<br>Continui<br>7.2.1.1<br>7.2.1.2<br>Continui<br>Continui<br>7.2.4.1<br>7.2.4.2                                                                                    | remedy<br>ity test for i-TOOL<br>Heating element<br>Thermocouple<br>ity test for CHIP TOOL VARIO<br>ity test for i-TOOL AIR S<br>ity test for X-TOOL<br>Heating element<br>Thermocouple                                                                       |                                                                                                    |
| 7.                                                          | <b>Erro</b><br>7.1<br>7.2                                    | r diagr<br>Gener<br>Other<br>7.2.1<br>7.2.2<br>7.2.3<br>7.2.4<br>7.2.5                                                            | ral errors.<br>faults<br>Continui<br>7.2.1.1<br>7.2.1.2<br>Continui<br>Continui<br>7.2.4.1<br>7.2.4.2<br>Paramet                                                                         | remedy<br>ity test for i-TOOL.<br>Heating element.<br>Thermocouple<br>ity test for CHIP TOOL VARIO<br>ity test for i-TOOL AIR S.<br>ity test for X-TOOL.<br>Heating element.<br>Thermocouple<br>ter changes not possible                                      | 40<br>40<br>40<br>40<br>40<br>40<br>40<br>41<br>41<br>41<br>41<br>41<br>42<br>42<br>42<br>42<br>42<br>43                                                                                                    |
| 7.                                                          | <b>Erro</b><br>7.1<br>7.2                                    | <b>r diagr</b><br>Gener<br>Other<br>7.2.1<br>7.2.2<br>7.2.3<br>7.2.4<br>7.2.5<br>Error                                            | nosis and<br>ral errors.<br>faults<br>Continui<br>7.2.1.1<br>7.2.1.2<br>Continui<br>Continui<br>7.2.4.1<br>7.2.4.2<br>Paramet<br>Messages                                                | remedy<br>ity test for i-TOOL<br>Heating element<br>Thermocouple<br>ity test for CHIP TOOL VARIO<br>ity test for i-TOOL AIR S<br>ity test for X-TOOL<br>Heating element<br>Thermocouple<br>ter changes not possible                                           | 40<br>40<br>40<br>40<br>40<br>40<br>40<br>40<br>41<br>41<br>41<br>41<br>42<br>42<br>42<br>42<br>42<br>43<br>43                                                                                                    |
| 7.                                                          | <b>Erro</b><br>7.1<br>7.2                                    | r diagr<br>Gener<br>Other<br>7.2.1<br>7.2.2<br>7.2.3<br>7.2.4<br>7.2.5<br>Error                                                   | ral errors.<br>faults<br>Continui<br>7.2.1.1<br>7.2.1.2<br>Continui<br>Continui<br>7.2.4.1<br>7.2.4.2<br>Paramet<br>Messages                                                             | remedy<br>ity test for i-TOOL<br>Heating element<br>Thermocouple<br>ity test for CHIP TOOL VARIO<br>ity test for i-TOOL AIR S<br>ity test for X-TOOL<br>Heating element<br>Thermocouple<br>ter changes not possible                                           | 39<br>40<br>40<br>40<br>40<br>40<br>40<br>40<br>41<br>41<br>41<br>41<br>41<br>42<br>42<br>42<br>42<br>42<br>42<br>43<br>43                                                                                                    |
| 8.                                                          | 7.3<br>7.1<br>7.3                                            | r diagr<br>Gener<br>Other<br>7.2.1<br>7.2.2<br>7.2.3<br>7.2.4<br>7.2.5<br>Error<br>ntenan                                         | ral errors.<br>faults<br>Continui<br>7.2.1.1<br>7.2.1.2<br>Continui<br>Continui<br>7.2.4.1<br>7.2.4.2<br>Paramet<br>Messages                                                             | remedy<br>ity test for i-TOOL<br>Heating element<br>Thermocouple<br>ity test for CHIP TOOL VARIO<br>ity test for i-TOOL AIR S<br>ity test for X-TOOL<br>Heating element.<br>Thermocouple<br>ter changes not possible<br>eaning                                | 39<br>40<br>40<br>40<br>40<br>40<br>40<br>40<br>41<br>41<br>41<br>41<br>41<br>42<br>42<br>42<br>42<br>42<br>42<br>43<br>43<br>43                                                                                                    |
| 8.                                                          | 7.3<br>7.3<br>Main<br>8.1                                    | r diagr<br>Gener<br>Other<br>7.2.1<br>7.2.2<br>7.2.3<br>7.2.4<br>7.2.5<br>Error<br>Intenan<br>Impor                               | ral errors.<br>faults<br>Continui<br>7.2.1.1<br>7.2.1.2<br>Continui<br>Continui<br>7.2.4.1<br>7.2.4.2<br>Paramet<br>Messages                                                             | remedy ity test for i-TOOL Heating element Thermocouple ity test for CHIP TOOL VARIO ity test for i-TOOL AIR S ity test for X-TOOL Heating element Thermocouple ter changes not possible ice work                                                             | 39<br>40<br>40<br>40<br>40<br>40<br>40<br>40<br>41<br>41<br>41<br>41<br>42<br>42<br>42<br>42<br>42<br>42<br>42<br>42<br>42<br>42<br>42<br>42<br>43<br>43<br>43                                                                                                    |
| 7.                                                          | 7.3<br>7.3<br>Mai<br>8.1<br>8.2                              | r diagr<br>Gener<br>Other<br>7.2.1<br>7.2.2<br>7.2.3<br>7.2.4<br>7.2.5<br>Error<br>ntenan<br>Impor<br>Cleani                      | nosis and<br>ral errors.<br>faults<br>Continui<br>7.2.1.1<br>7.2.1.2<br>Continui<br>Continui<br>7.2.4.1<br>7.2.4.2<br>Paramet<br>Messages<br>nce and cl<br>tant serving                  | remedy                                                                                                    | 40<br>40<br>40<br>40<br>40<br>40<br>40<br>41<br>41<br>41<br>41<br>41<br>42<br>42<br>42<br>42<br>42<br>42<br>42<br>42<br>42<br>42<br>42<br>42<br>43<br>43<br>43<br>43<br>43                                                                                                    |
| 8.                                                          | 7.3<br>7.3<br>Mai<br>8.1<br>8.2<br>8.3                       | r diagr<br>Gener<br>Other<br>7.2.1<br>7.2.2<br>7.2.3<br>7.2.4<br>7.2.5<br>Error<br>Impor<br>Cleani<br>Replac                      | ral errors.<br>faults<br>Continui<br>7.2.1.1<br>7.2.1.2<br>Continui<br>Continui<br>7.2.4.1<br>7.2.4.2<br>Paramet<br>Messages<br>ce and cl<br>tant serving                                | remedy<br>ity test for i-TOOL<br>Heating element<br>Thermocouple<br>ity test for CHIP TOOL VARIO<br>ity test for i-TOOL AIR S<br>ity test for X-TOOL<br>Heating element<br>Thermocouple<br>ter changes not possible<br>ter changes not possible<br>ity filter | 40<br>40<br>40<br>40<br>40<br>40<br>40<br>41<br>41<br>41<br>41<br>41<br>42<br>42<br>42<br>42<br>42<br>42<br>42<br>42<br>42<br>42<br>42<br>43<br>43<br>43<br>43<br>44<br>44<br>44                                                                                                    |
| 8.                                                          | 7.3<br>7.3<br>Mai<br>8.1<br>8.2<br>8.3                       | r diagr<br>Gener<br>Other<br>7.2.1<br>7.2.2<br>7.2.3<br>7.2.4<br>7.2.5<br>Error<br>Impor<br>Cleani<br>Replac                      | nosis and<br>al errors.<br>faults<br>Continui<br>7.2.1.1<br>7.2.1.2<br>Continui<br>Continui<br>7.2.4.1<br>7.2.4.2<br>Paramete<br>Messages<br>nce and cl<br>tant serving<br>cing the a    | remedy<br>ity test for i-TOOL                                                                                                    | 39<br>40<br>40<br>40<br>40<br>40<br>40<br>41<br>41<br>41<br>41<br>41<br>42<br>42<br>42<br>42<br>42<br>42<br>42<br>42<br>42<br>42<br>42<br>42<br>42                                                                                                    |
| <ol> <li>7.</li> <li>8.</li> <li>9.</li> </ol>              | 7.3<br>7.3<br>Main<br>8.1<br>8.2<br>8.3<br>Span              | r diagr<br>Gener<br>Other<br>7.2.1<br>7.2.2<br>7.2.3<br>7.2.4<br>7.2.5<br>Error<br>Impor<br>Cleani<br>Replac                      | nosis and<br>al errors.<br>faults<br>Continui<br>7.2.1.1<br>7.2.1.2<br>Continui<br>Continui<br>7.2.4.1<br>7.2.4.2<br>Paramet<br>Messages<br>nce and cl<br>tant serving<br><br>cing the a | remedy<br>ity test for i-TOOL<br>Heating element<br>Thermocouple<br>ity test for CHIP TOOL VARIO<br>ity test for i-TOOL AIR S.<br>ity test for X-TOOL<br>Heating element.<br>Thermocouple<br>ter changes not possible<br>eaning.<br>ice work<br>ir filter.    | 39<br>40<br>40<br>40<br>40<br>40<br>40<br>41<br>41<br>41<br>41<br>41<br>42<br>42<br>42<br>42<br>42<br>42<br>42<br>42<br>42<br>42<br>43<br>43<br>43<br>43<br>43<br>43<br>43                                                                                                    |
| 7.<br>8.<br>9.                                              | 7.3<br>7.3<br>7.3<br>Mai<br>8.1<br>8.2<br>8.3<br>Spar<br>9.1 | r diagr<br>Gener<br>Other<br>7.2.1<br>7.2.2<br>7.2.3<br>7.2.4<br>7.2.5<br>Error<br>Impor<br>Cleani<br>Replace<br>re part<br>ERSAL | rosis and<br>ral errors.<br>faults<br>Continui<br>7.2.1.1<br>7.2.1.2<br>Continui<br>Continui<br>7.2.4.1<br>7.2.4.2<br>Paramet<br>Messages<br>ce and cl<br>tant serving<br>cing the a     | remedy<br>ity test for i-TOOL                                                                                                    | 39<br>40<br>40<br>40<br>40<br>40<br>40<br>41<br>41<br>41<br>41<br>41<br>42<br>42<br>42<br>42<br>42<br>42<br>42<br>42<br>42<br>42<br>42<br>42<br>42                                                                                                    |
| <ol> <li>7.</li> <li>8.</li> <li>9.</li> <li>10.</li> </ol> | 7.3<br>7.3<br>Mai<br>8.1<br>8.2<br>8.3<br>Spar<br>9.1        | r diagr<br>Gener<br>Other<br>7.2.1<br>7.2.2<br>7.2.3<br>7.2.4<br>7.2.5<br>Error<br>ntenan<br>Impor<br>Cleani<br>Replac            | nosis and<br>ral errors.<br>faults<br>Continui<br>7.2.1.1<br>7.2.1.2<br>Continui<br>Continui<br>7.2.4.1<br>7.2.4.2<br>Paramete<br>Messages<br>nce and cl<br>tant serving<br>cing the a   | remedy                                                                                                    | 39         40         40         40         40         40         40         40         40         40         40         40         41         41         41         41         42         42         42         43         43         44         44         44         44         44         44         44         44         44         44         44         44         44         44         44         44         45         46         47 |

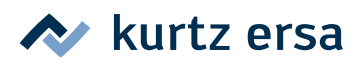

### 1. Introduction

We would like to thank you for purchasing this high quality soldering station. The Ersa i-CON VARIO 2 is a multi-function soldering station for professional soldering and desoldering processes. It has been designed for applications in industrial production, repair operations and laboratory environments.

### 1.1 Supply unit

Up to two soldering and desoldering tools (hereafter referred to as "soldering tool") can be connected to the supply unit and operated together. The connected soldering tools can be activated by simply pressing the i-OP rotary encoder. Some of the soldering tools, such as e.g. the i-TOOL or the CHIP TOOL VARIO, are automatically activated when they are taken from the holder.

The i-CON VARIO 2 can be operated with a vast variety of different soldering tools. Besides the i-TOOL one can also connect the CHIP TOOL and CHIP TOOL VARIO for desoldering very small SMT-components. The station is also equipped with a powerful air compressor for work with the i-TOOL AIR S.

The possibility of being able to use the well established soldering tools, TECH TOOL and MICRO TOOL and the connectivity for future soldering tools round off the high flexibility of this station. With its vast variety of functions, the high speed and regulating accuracy this soldering station is most suitable for use in manufacturing processed with high quality requirements.

The soldering station comes with two interfaces and a USB-port. The station is also equipped with ports for connecting to a PC, other control units, a soldering fume extractor or even a heating plate. The use of a microSD-card or the i-SET TOOL VARIO offers the additional possibility to save the different settings of the station. Furthermore, this way the saved data can not only be transferred back to the soldering station, but also to other i-CON VARIO 4 stations.

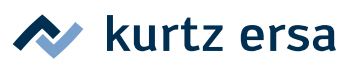

### 2. Technical data

| Soldering station i-CON VARIO 2                                |                                                                                                    |  |  |  |
|----------------------------------------------------------------|----------------------------------------------------------------------------------------------------|--|--|--|
| Designation                                                    | Value                                                                                                    |  |  |  |
| Dimensions approx.                                             | 180 mm x 280 mm x 115 mm                                                                                                    |  |  |  |
| Weight                                                         | approx. 6 kg                                                                                                    |  |  |  |
| Voltage                                                        | 220 – 240 VAC                                                                                                    |  |  |  |
| Mains frequency                                                | 50 Hz                                                                                                    |  |  |  |
| Fuse (slow blowing)                                            | 3.15 A                                                                                                    |  |  |  |
| Secondary voltage                                              | 24 VAC                                                                                                    |  |  |  |
| Maximum short-term heating power                               | 350 W                                                                                                    |  |  |  |
| Medium power                                                   | 2200 W                                                                                                    |  |  |  |
| Class of protection                                            | 1                                                                                                    |  |  |  |
| Permissible ambient temperature                                | 0 – 40 °C                                                                                                    |  |  |  |
| Temperature range (stepless)                                   | 150 – 450 °C (50 – 550°C i-TOOL AIR S)<br>300 – 842 °F (122 – 1020°F i-TOOL AIR S)                                                        |  |  |  |
| Regulating fluctuations in idle state                          | < ± 2 °C                                                                                                    |  |  |  |
| Ohmic resistance between soldering tip and ground              | < 2 Ohm                                                                                                    |  |  |  |
| Leakage voltage soldering tip to ground                        | < 2 mV <sub>eff</sub>                                                                                                    |  |  |  |
| Equipotential bonding                                          | 4 mm                                                                                                    |  |  |  |
| Miscellaneous                                                  |                                                                                                    |  |  |  |
| Air supply                                                     | internal, blow-of air up to 2 – 20 l/min (± 5%),<br>vacuum up to 700 mbar (version 0ICV2000AX only)                                       |  |  |  |
| Interface on front face                                        | microSD-card                                                                                                    |  |  |  |
| Interface on rear side                                         | Ersa soldering fume extraction, pre-heating plate<br>IRHP100, ready signal, standby signal, USB 2.0<br>equipotential bonding 4 mm bushing |  |  |  |
| Control technology (tool-dependent)                            | SENSOTRONIC (PID-characteristic), RESISTRONIC                                                                                             |  |  |  |
| Function display                                               | LC-Display, blue                                                                                                    |  |  |  |
| Supply cable 2 m, PVC, with appliance socket                   |                                                                                                    |  |  |  |
| Single-button operation via incremental encoder (i-OP)         |                                                                                                    |  |  |  |
| Anti-static surface, especially suitable for use in ESD areas. |                                                                                                    |  |  |  |
| Acc. to MIL-SPEC/ESA-Standard                                  |                                                                                                    |  |  |  |
| VDE, EMC-tested                                                |                                                                                                    |  |  |  |
| Conformity                                                     | CE                                                                                                    |  |  |  |
| Two tools operable at the same time                            |                                                                                                    |  |  |  |
| Connectible soldering and desoldering tools:                   |                                                                                                    |  |  |  |

i-TOOL, i-TOOL AIR S, CHIP TOOL, CHIP TOOL VARIO, X-TOOL (version 0ICV2000AX only), TECH TOOL, MICRO TOOL, i-SET TOOL VARIO

| Soldering iron i-TOOL                                          |                       |  |  |  |
|----------------------------------------------------------------|-----------------------|--|--|--|
| Designation                                                    | Value                 |  |  |  |
| Operating voltage                                              | 24 VAC                |  |  |  |
| Maximum heat output                                            | 150 W                 |  |  |  |
| Mean heating power                                             | 80 W                  |  |  |  |
| Heating up time to 350 °C / 662 °F                             | approx. 10 sec        |  |  |  |
| Temperature range                                              | 150 – 450 °C          |  |  |  |
| Temperature fluctuations in idle state                         | less than ±2 °C/±4 °F |  |  |  |
| Weight without power cable                                     | approx. 30 g          |  |  |  |
| Miscellaneous                                                  |                       |  |  |  |
| Power cable 1.5 m, highly flexible, heat resistant, antistatic |                       |  |  |  |
| Antistatic design acc. to MIL-SPEC/ESA-Standard                |                       |  |  |  |
| Identification and standby function integrated in the handle   |                       |  |  |  |

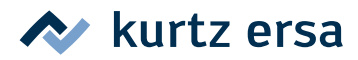

| Soldering iron i-TOOL AIR S  |                                                   |
|------------------------------|---------------------------------------------------|
| Designation                  | Value                                             |
| Operating voltage            | 24 VAC                                            |
| Maximum heat output          | 200 W                                             |
| Temperature range            | 50 °C – 550 °C, ± 5 %                             |
| Temperature sensor           | K-type thermocouple                               |
| Air supply                   | Blowing air up to 20I/min, adjustable on the tool |
| Weight (without power cable) | approx. 90 g                                      |
| Dimensions (without hose)    | Handle approx. 220 mm                             |
| Diameter                     | max. 25 mm                                        |
| Power cable                  | approx. 1.5 m                                     |
| Hot air nozzle               | 1.7 mm, 2 mm, 3.5 mm, 4 mm, 6 mm                  |
| Design                       | antistatic design acc. to MIL-SPEC/ESA-Standard   |

| Desoldering iron CHIP TOOL   |                                                    |  |  |  |
|------------------------------|----------------------------------------------------|--|--|--|
| Designation                  | Value                                              |  |  |  |
| Operating voltage            | 24 VAC                                             |  |  |  |
| Maximum heat output          | PTC 2x30 W / 280 °C 2x20 W / 350°C                 |  |  |  |
| Heat-up time                 | Depending on soldering application                 |  |  |  |
| Temperature range            | 150 – 450 °C                                       |  |  |  |
| Temperature sensor           | PTC                                                |  |  |  |
| Weight (without power cable) | approx. 75 g                                       |  |  |  |
| Power cable                  | 1.2 m, highly flexible, heat resistant, antistatic |  |  |  |
| Design                       | antistatic design acc. to MIL-SPEC/ESA-Standard    |  |  |  |

| Desoldering CHIP TOOL VARIO      |                                                 |  |  |  |
|----------------------------------|-------------------------------------------------|--|--|--|
| Designation                      | Value                                           |  |  |  |
| Operating voltage                | 24 VAC                                          |  |  |  |
| Maximum heat output              | 80 W                                            |  |  |  |
| Temperature range                | 150 °C – 450 °C                                 |  |  |  |
| Temperature sensor               | Thermocouple in each tip                        |  |  |  |
| Weight (without power cable)     | approx. 30 g                                    |  |  |  |
| Dimensions (without power cable) | approx. 145 mm x 45 mm x 25 mm                  |  |  |  |
| Power cable                      | approx. 1.2 m                                   |  |  |  |
| Design                           | antistatic design acc. to MIL-SPEC/ESA-Standard |  |  |  |

| Desoldering iron X-TOOL               |                                                 |
|---------------------------------------|-------------------------------------------------|
| Designation                           | Value                                           |
| Operating voltage                     | 24 VAC                                          |
| Heat-up power                         | 260 W                                           |
| Heat-up time                          | Depending on soldering application              |
| Temperature measurement               | K-type thermocouple                             |
| Heating element                       | 2, each 60 W (at 360 °C)                        |
| Vacuum when operated                  | up to 800 mbar                                  |
| Weight                                | (incl. cable and tip): approx. 240 g            |
| Distance from handle to soldering tip | approx. 70 mm                                   |
| Design                                | antistatic design acc. to MIL-SPEC/ESA-Standard |

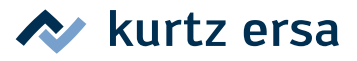

### 3. Concerning your safety

Ersa products are developed, manufactured and tested in compliance with general requirements concerning health and safety.

#### However, residual risk do remain!

You should therefore read this instruction manual before you start to operate the device for the first time. It will help you to learn the functions of the device and to use it in the most optimal way. Keep this instruction manual in a place that can be accessed by all users at any time!

#### 3.1 Explanations on pictograms and symbols

In this instruction manual pictograms are used to highlight dangers.

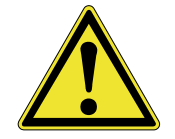

Special information or mandatory instructions and prohibitions with the aim of preventing personal injury or extensive damage to property are identified by a pictogram, followed by hierarchically structured text with words written in bold:

**Warning!** Is used for warnings of immediate danger. Consequences may be death or personal injuries.

**Attention!** Is used for warnings of possibly dangerous situations. Consequences may be personal injury, damage to property or environment.

**Caution!** Used for application related recommendations. Negligence may result in material damage.

In addition to the hierarchically structured warning notes described above, we use the following symbols:

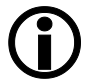

They are used to highlight any texts containing explanations, information and hints.

- This symbol identifies
- activities that is strictly required, or
- instructions that must be strictly complied with.

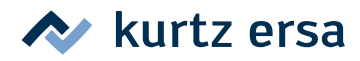

#### 3.2 Intended use

Thermal tools from Ersa must only be used for the processing of soft solder. However, if explicitly described in the operating instructions of the respective thermal tool, some thermal tools may, in exceptional cases, be used for the processing of plastic materials. In case of unintended use and tampering with the device, any warranty and liability claims of the buyer against the manufacturer will become null and void.

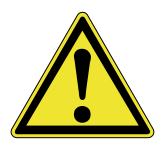

**Attention!** Check all components before each use. Have damaged parts only repaired by a specialist or the manufacturer. If repairs are carried out inappropriately, the operator may become victim of accidents. Always use original Ersa spare parts for possible repairs.

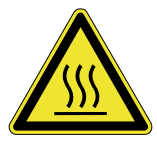

**Attention!** Thermal tools get very hot. Before heating up the device check whether the tool insert (e.g. soldering tip, modelling insert, etc.) is correctly connected with the thermal tool. The hot tool insert should never come in contact with skin, hair or any heat-sensitive and combustible materials. Make sure you use a sufficiently heat proof work base.

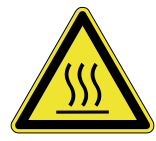

**Attention!** Risk of burning by hot air. The hot air jet should never come in contact with skin, hair or any heat-sensitive and combustible materials. Take care that you do not direct the hot air jet towards persons or yourself. Do not reach with your hands into the hot air jet. Use a sufficiently heat resistant work base and remove all combustible materials from your work environment.

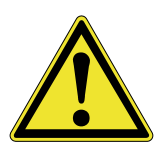

**Attention!** Keep unauthorized persons at a safe distance. Make sure that unauthorized persons, especially children, have no access to the thermal tools.

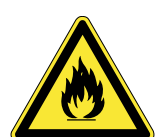

**Attention!** Fire hazard. Before heating up the thermal tool remove any combustible objects, fluids and gases from the working range of the thermal tool. Always place the thermal tool into the holder provided for this purpose. Disconnect the thermal tool from the mains supply after use.

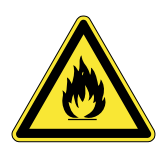

**Attention!** Do not leave your hot thermal tool unattended. Please remember that it will take quite same time for the tool insert to cool down to a harmless temperature, after the device has been switched off.

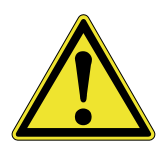

**Caution!** Keep your working area clean and tidy. A messy working area increases the risk of accidents.

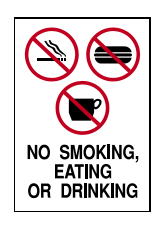

**Attention!** Lead containing solders are toxic. Lead containing solders entering into the organism will have a toxic effect. Eating, drinking and smoking is therefore strictly prohibited. For the reasons mentioned above you should always wash your hands thoroughly after having worked with lead containing solder.

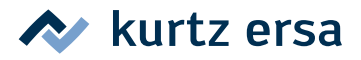

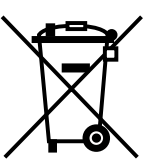

**Attention!** Soldering residues are hazardous waste. When disposing of side products of your soldering work you must strictly comply with the communal waste disposal regulations.

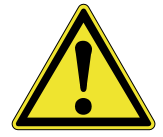

**Attention!** Ventilation and extraction. Working and auxiliary materials may put your health at risk. Ensure sufficient ventilation or extraction. Follow the relevant safety data sheets.

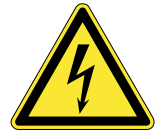

**Warning!** Protect the supply cables. Do not use the power supply cable to pull out the plug or to carry the device. Keep power supply cables clear of heat, oil or sharp edges. Damaged power supply cables may cause fire, short circuit or electric shock and must therefore be replaced.

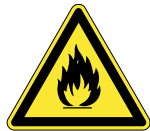

**Attention!** Consider environmental influences. Protect your device against any type of fluid and moisture. Otherwise there is a danger of fire or electric shock.

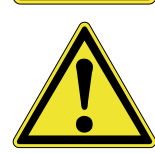

**Caution!** Take care of your thermal tool. Always keep your Ersa product in a safe and dry place, out of the reach of children. Follow the maintenance instructions. Check your device in regular intervals. Use only original accessories and spare parts from Ersa.

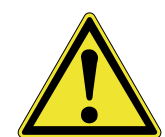

**Attention!** Physically and/or mentally disabled persons must only use the soldering station under the supervision of trained specialists! Children are not allowed to play with the soldering station!

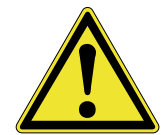

**Attention!** Wear suitable protective clothing during all operations with the soldering station (protective glasses and gloves, etc.)!

#### 3.3 National and international regulations

National and international health and safety regulations as well as occupational health and accident prevention regulations must be complied with.

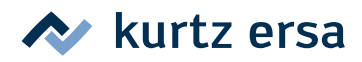

### 4. Transport, storage, waste disposal

#### 4.1 Transport and storage

The i-CON VARIO 2 is delivered in a strong cardboard box. Please use only the original packaging for transportation and intermediate storage. Strictly avoid jerky movements, impacts or putting down of the i-CON VARIO 2. The i-CON VARIO 2 must be adequately protected against weather influences like rain, fog or sea air, etc. For longer storage in high humidity environments the i-CON VARIO 2 must be packed up air tight, together with a dehumidifying agent. Damage caused by unprofessional transport or storage are not covered under warranty.

#### 4.2 Waste disposal

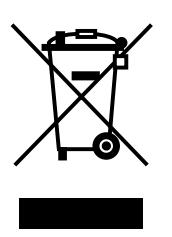

Notes on waste disposal acc. to the directive 2002/96/EC of the European Parliament and the Committee from 27th of January 2003 for used electric and electronic appliances:

Products marked with a crossed out waste bin must not be disposed of together with unsorted domestic waste. The municipalities established special collecting points for this type of waste.

Please consult your council and ask for available possibilities for the separated collection of old appliances.

You thereby contribute to the reuse or other forms of use of old appliances, with the aim of protecting the environment and human health.

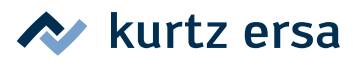

#### Commissioning 5.

#### 5.1 **Before start-up**

Please check the contents in the package for completeness. In this context read chapter [Spare parts, accessories]! Should any of the listed components be damaged or incomplete, you should immediately consult your supplier.

| Order $\rightarrow$<br>Contents $\downarrow$    |          | 0ICV2000A | 0ICV2000AI | 0ICV2000AC | 0ICV2000AX |
|-------------------------------------------------|----------|-----------|------------|------------|------------|
| i-CON VARIO 2                                   | 0ICV203A | 1 x       | 1 x        | 1 x        | 1 x        |
| i-TOOL AIR S                                    | 0470BRJ  | 1 x       | 1 x        | 1 x        | 1 x        |
| i-TOOL                                          | 0100CDJ  |           | 1 x        |            |            |
| CHIP TOOL VARIO                                 | 0460MDJ  |           |            | 1 x        |            |
| X-TOOL                                          | 0720ENJ  |           |            |            | 1 x        |
| All soldering irons come with a matching holder |          |           |            |            |            |

#### Description 5.2

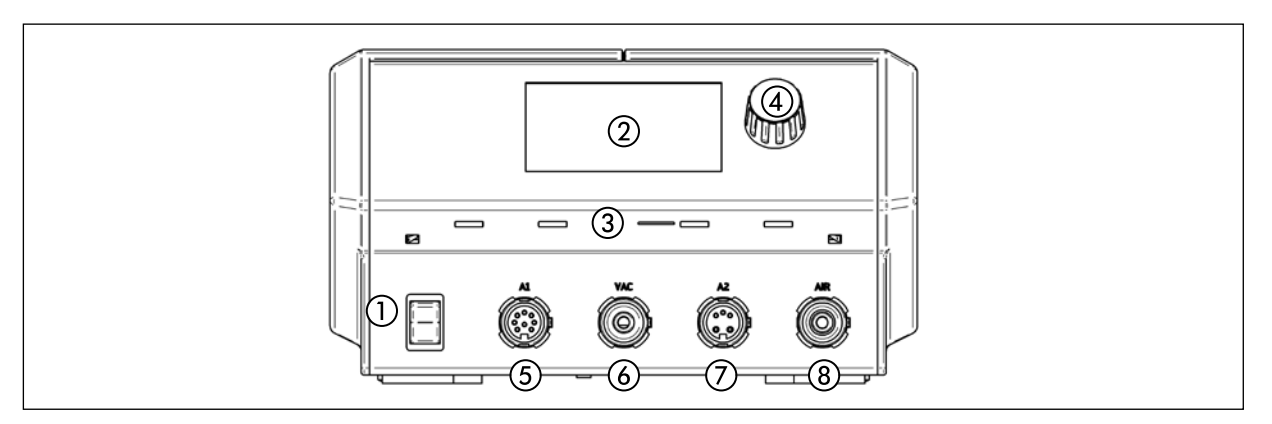

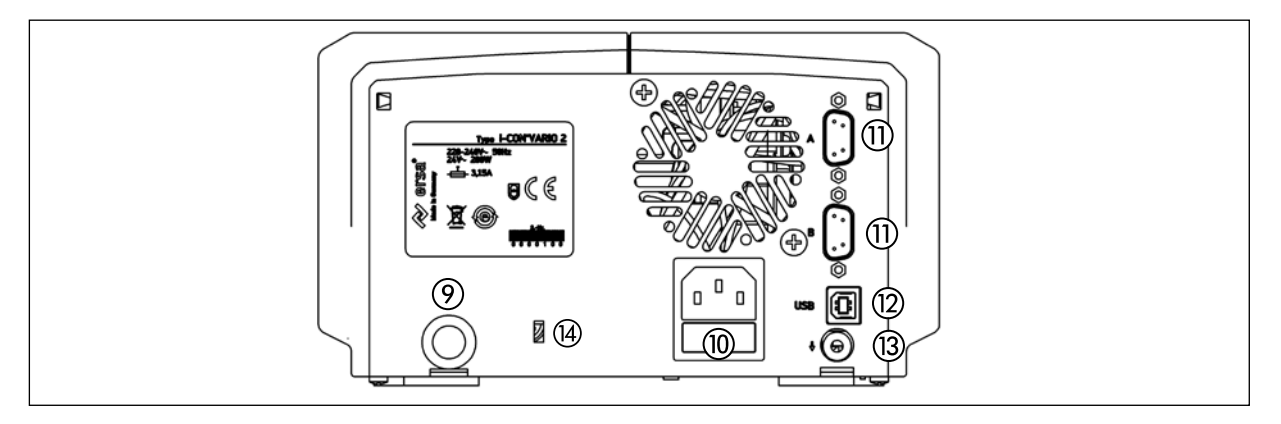

- (1)Power switch
- (2) Display
- 3 microSD slot
- 4 i-OP
- (5) Tool socket "A1"
- Tool socket "VAC" (6) (version 0ICV2000AX only)
- (7)Tool socket "A2"

- (8) Tool socket "Air"
- (9) Air inlet
- 10 Mains socket with fuse
- Interface connection A (11) Interface connection B (inactive)
- (12) USB-port
- (13) Socket for equipotential bonding
- (14) Connection for Kensington lock

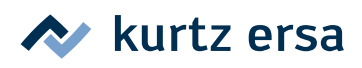

## 5.3 Switching on the first time

For safe and durable operation of the soldering tools you must strictly observe the following items:

- Before switching on, make sure that the mains voltage complies with the value specified on the type plate.
- Switch off the soldering station by the mains switch.
- Check the correct fit of the soldering tip.
- Connect the soldering tool with the station ① and store it in the holder.

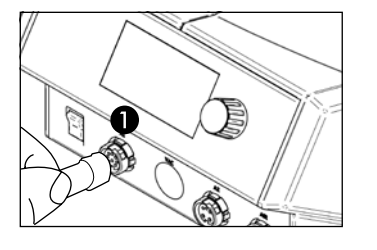

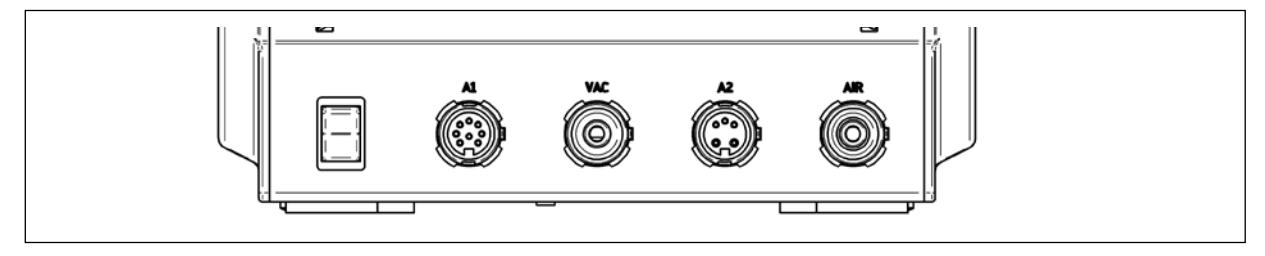

- Tool socket A1: electrical power supply, 150 W maximum
- Tool socket VAC: Vacuum supply (version 0ICV2000AX only)
- Tool socket A2: electrical power supply, 200 W maximum
- Tool socket Air: Air supply

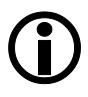

The table below contains detailed information of which tools can be operated on which tool sockets. In order to operate tools requiring air supply must be connected parallel to the tool sockets A2 and Air.

| Soldering tool                                                                              | A1 | VAC* | A2 | Air |  |
|---------------------------------------------------------------------------------------------|----|------|----|-----|--|
| i-TOOL                                                                                      | Х  |      |    |     |  |
| i-TOOL AIR S                                                                                |    |      | Х  | Х   |  |
| X-TOOL*                                                                                     | Х  | Х    |    |     |  |
| CHIP TOOL                                                                                   | Х  |      |    |     |  |
| CHIP TOOL VARIO                                                                             | Х  |      |    |     |  |
| TECH TOOL                                                                                   | Х  |      |    |     |  |
| MICRO TOOL                                                                                  | X  |      |    |     |  |
| i-Set Tool                                                                                  | X  |      |    |     |  |
| VAC PEN*                                                                                    |    | X    |    |     |  |
| All tools that are not mentioned above are not recommended for the usage with this station. |    |      |    |     |  |
| *version 0ICV2000AX only                                                                    |    |      |    |     |  |

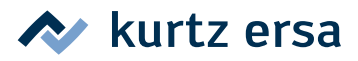

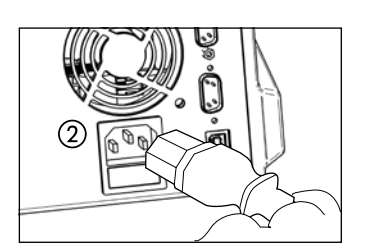

Connect the mains supply cable with Rework heating plate and mains supply socket 2.

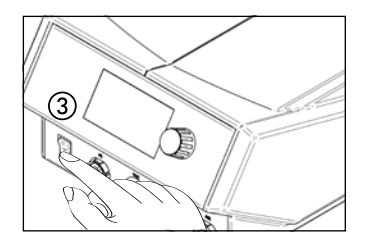

Switch on the soldering station (3).

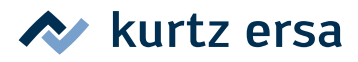

### 6. Functional description

#### 6.1 Operation

The soldering station is switched on/off by the switch on the front ①.

The soldering station is controlled via a rotary encoder ② with push-button function (press). It is called i-OP. The i-OP allows the selection of desired functions or the change of values. Clockwise turning results in higher values and counter-clockwise turning in lower values. Slow turning effects change in increments of one. Quick turning changes the selected values in increments of 10/50/100 (depending on the corresponding parameter).

The i-OP has an additional push-button function. Via this push-button function (pushing), the selected parameters and values are confirmed and become effective for the station. In addition, this push-button function enables you to activate the connected tools alternately. All setting steps and measured values are displayed in plain text in a clearly structured display window, which is simply referred to as "Display".

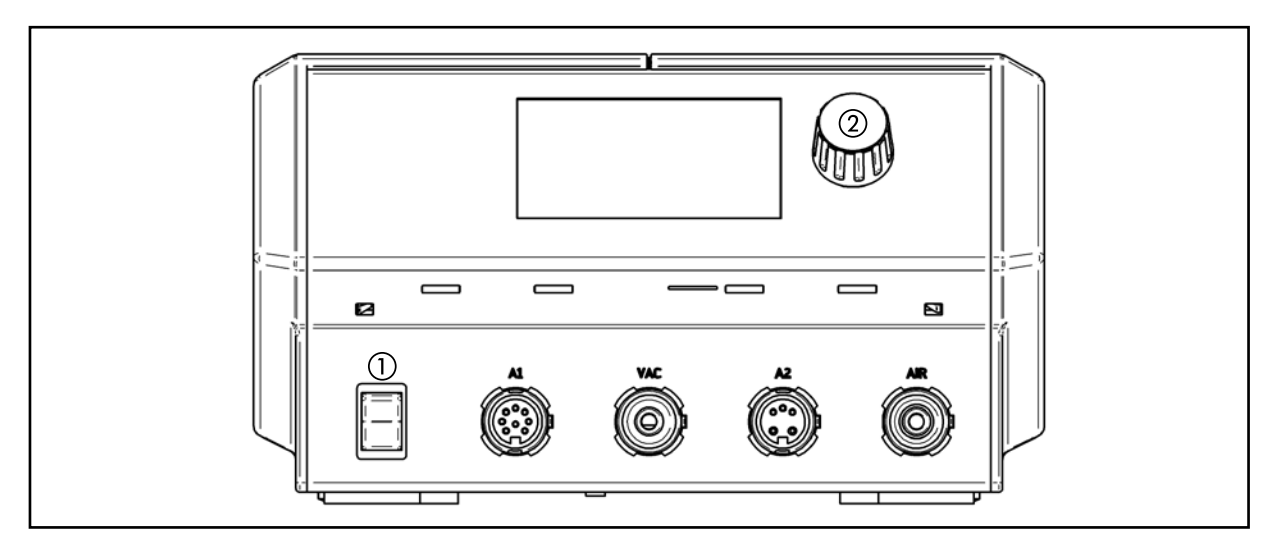

#### 6.2 The work mode

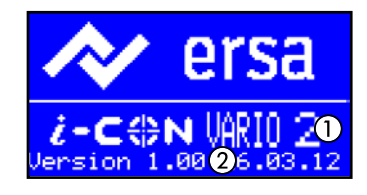

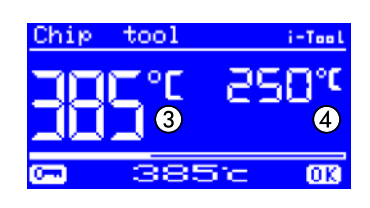

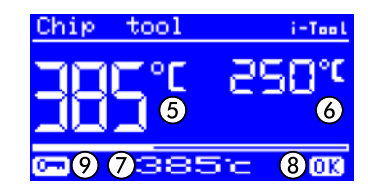

After the station has been switched on, the switch-on dialog is displayed for approx. 2 seconds. It displays the name of the station (1) and the software version (2) of the i-CON VARIO 2.

After this the station automatically changes to working mode:

The names and values of the soldering tool currently pre-selected (active) for operation, are represented by means of bigger characters ③

The names and values of the soldering tool in the background (passive), are represented by means of smaller characters ④ with the parameters:

- Actual value of the active soldering tool (5).
- Actual value of the passive soldering tool 6.
- Nominal value of the active soldering tool ⑦.
- The actual value is inside the temperature window (8), see also chapter (Temperature window).
- Password protection is active (KEY-symbol) (9).

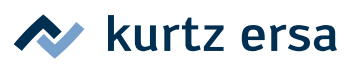

#### 6.2.1 microSD-card

The use of a microSD-card enables further settings via software and firmware updates:

- Standby temperature & time
- Shut-down time
- Password function
- Display in °C or °F
- Assignable energy functions
- Temperature window

- Process alarm
- Language
- Heating plate
- VAC PEN Mode
- Nominal Temperature
- OFF-time for i-TOOL AIR S

Further information concerning the use of the microSD-card can be found in the software instructions. Software and instructions can be downloaded free of charge using the following link: http://www.ersa.com/vario

#### 6.2.1.1 Insert microSD-card

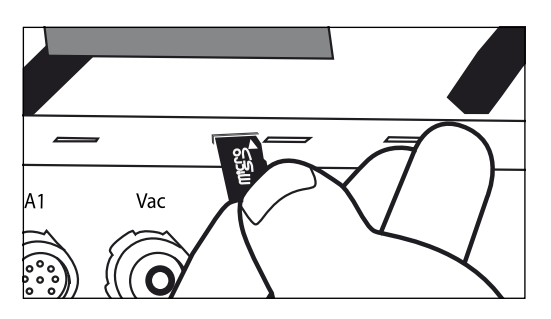

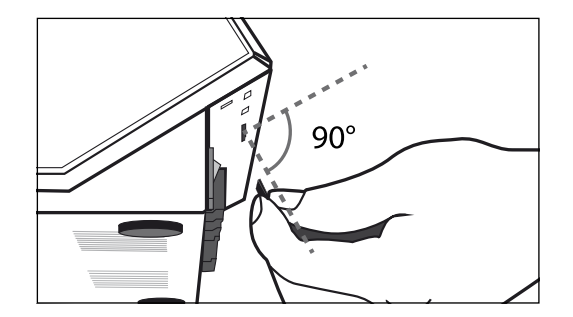

The station provides a port for a microSD-card.

- Insert the microSD-card into the port like shown on the right.
- You should recognize a slight resistance after inserting half the card. This is a sign that the card is inserted correctly.
- If there is no tangible resistance take the card out completely and try again.
- A firmware update is started automatically as soon as the card is inserted correctly. For carrying out any other application follow the menu navigation.

#### 6.2.2 Software version

These operating instructions refer to the software version 1.0X. For service purposes the number of the software may be of help, you should therefore make a note of it and keep it ready, as you may need it when asked by our Service Department. The software version can be accessed via the menu [Contrast]. Please read the chapter [Contrast] for more information!

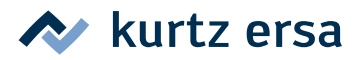

#### 6.2.3 Activating tools

If there are two tools connected to the soldering station, you can activate these alternately by pressing the i-OP.

A connected i-TOOL or CHIP TOOL VARIO is always automatically activated as soon as it is taken out of the holder.

In the working mode, the soldering tip temperature of the active soldering tool can be directly changed by turning the i-OP. This is confirmed by pressing the i-OP.

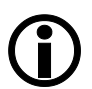

With the password protection activated, the nominal value can only be changed via the parameter mode. The password is needed for this.

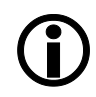

For all soldering tools not specially mentioned in these instructions, you should consult the operating instructions for the corresponding tool.

#### 6.2.4 Working with the i-TOOL AIR S

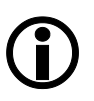

The i-CON VARIO 2 is equipped with an air supply, to be able to connect the hot-air soldering tool i-TOOL AIR S. In contrast to regular soldering tools, this tool transfers the required energy for soldering by means of hot air convection.

| i-Teel i-Tool AIR S<br>248° 6355°<br>35¦ min | Connect the i-TOOL AIR S to the sockets A2 and Air of the station.<br>Switch the station on. If more than one tool is connected to the<br>station, you just activate the i-TOOL AIR S by pressing the i-OP. |
|----------------------------------------------|----------------------------------------------------------------------------------------------------|
| <u>()360-</u> ())                            | You can now set the desired temperature by turning the i-OP ① and confirm this setting by pressing.                                                                                                    |

Adjusting the air flow:

In order to adjust the air quantity turn the potentiometer ② on the handle of the i-TOOL AIR S.
 Turning clockwise increases the air quantity ③, while turning anticlockwise reduces the air quantity.

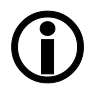

The air quantity can be gradually adjusted from 2 to 20 l/min. The reading (3) in the display represents the air quantity.

#### Switching on and off:

| NO TOOL | i-Tool AIR S<br>Om: 4x =<br>OFF<br>OFF |
|---------|----------------------------------------|
|         | 3800                                   |

Take the soldering iron out of the holder and cover the optical sensor
 (4) twice. The flashing icon at position (6) indicates the required pace. The i-TOOL AIR S is switched on and heats up to the adjusted temperature.

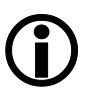

This switching on is confirmed by two short audible signals. Apart from this, the display (5) shows the increasing temperature.

Switching the tool off works in the same way as switching it on.

🖊 kurtz ersa

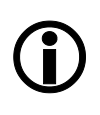

This switching off is indicated by a long audible signal. Apart from this, the display changes between "OFF" (7) and the still existing iron temperature.

The air flow of the iron is automatically switched off when the tool has cooled down to a temperature of 200 °C.

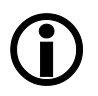

#### Tips for operation and settings:

It is recommended to maintain a sufficient distance between the soldering good and the soldering tool while working with the i-TOOL AIR S. It is depending on the used air quantity and temperature and should be about 1-5 mm.

| Operation                               | Temperature range<br>in °C | Air quantity<br>in l/min | Nozzle<br>in mm      |
|-----------------------------------------|----------------------------|--------------------------|----------------------|
| Thermal tests of electrical components  | 50 – 150                   | 2-5                      | 4, 6                 |
| Drying/Curing                           | 100 – 200                  | 5 – 20                   | 6, without nozzle    |
| Shrink tubing/Soldering sleeves         | material-dependent         | 5 – 10                   | all                  |
| Soldering of small SMDs                 | 350 - 450                  | 2-5                      | 2, 4                 |
| Soldering of massive, multipolar SMDs   | 450 – 500                  | 5 – 15                   | 4, 6, without nozzle |
| Multipolar SMDs on light circuit boards | 350 – 450                  | 5 - 15                   | 2, 4, 6              |
| Multipolar SMDs on heavy circuit board  | 450 – 550                  | 10 – 20                  | 4, 6, without nozzle |
| THT soldering                           | 350 - 450                  | 2 – 10                   | 2, 4                 |
| * Additionally use a beating plate //   |                            | ·                        | ·                    |

Additionally use a heating plate (UIRHP100A).

#### 6.2.5 Working with the CHIP TOOL VARIO

The desoldering forceps CHIP TOOL VARIO is equipped with two very small, but powerful heating elements. Each side has a heating power of 40 W, and differences in tip geometry enable reliable removal of even the smallest SMT-components.

The CHIP TOOL VARIO has two different mechanical operating modes. The user is able to choose between the normal operating mode and operation in clamping position.

Connect the CHIP TOOL VARIO to tool socket A1 of the station.

#### **Operation in clamping position:**

In clamping position the components to be removed are held by the spring pre-load of the desoldering tool.

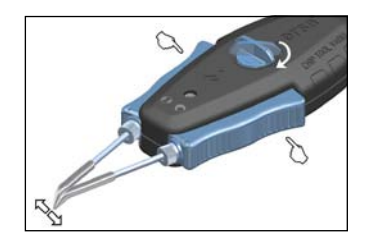

- Turn the button on top of the CHIP TOOL VARIO by 90 degree into the horizontal position until it audibly engages to activate clamping position. The forceps is closed.
- To open the forceps press both blue handle elements at the right and left of the tool together.
- To close the forceps release both handle elements again.

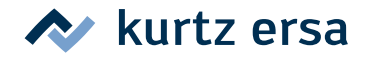

#### Operation in gripping position:

In gripping position the components are gripped by manually closing the forceps arms.

left of the tool together.

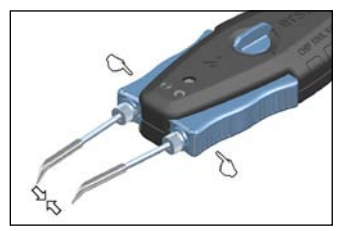

#### Adjusting the soldering tip

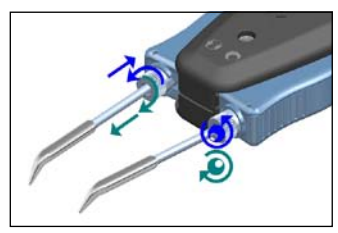

 Adjust the position of the soldering tip with the setscrews on the left and right side of the handle.
 Turning the left setscrew extends or shortens the left tip.
 Turning the right setscrew changes the position of the tips to each other.

Turn the button on top of the CHIP TOOL VARIO by 90 degree into

To open the forceps release both handle elements again.

To close the forceps press both blue handle elements at the right and

the vertical position. The forceps is open.

#### Anti-twist protection:

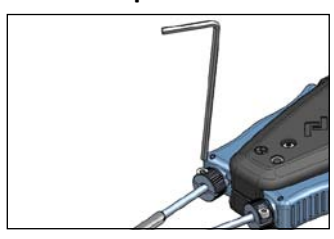

- After the fine adjustment of the soldering tip, carefully tighten the hexagon socket screw of the tip with an Allen wrench (1.5 mm).
- Cautiously check if the tips can still be twisted and tighten the screw a little more if necessary.

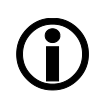

Before changing the soldering tips the anti-twist protection must be loosened.

#### 6.2.6 Working with the X-TOOL\*

The X-TOOL is an extremely high powered desoldering iron which has been specifically designed for the toughest through-hole desoldering applications on the heaviest of PCBs.

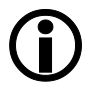

Always select the lowest possible desoldering temperature for your job. Excessively high temperatures damage the printed circuit board and the components.

#### Guidelines for nominal temperature:

- ca. 320°C: Non-plated printed circuit boards and smaller components such as resistors, capacitors and ICs
- ca. 320 340°C: Double-sided plated PCBs
- ca. 340 360°C: Multiple-layer plated PCBs
- ca. 350°C 370°C: Multiple-layer and massive components

#### (\*version 0ICV2000AX only)

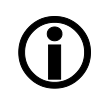

The profile of Ersa desoldering tips matches the meniscus of the soldered joint. Select the inside diameter of the desoldering tip so that there is a small ring-shaped gap of approx. 0.1 to 0.2 mm between the connection being desoldered and the extraction conduct. Thus the used solder can be sucked up.

Choose the correct desoldering tip with a large supporting surface for your application and apply it to the tool. Please read the chapter [Changing soldering tips] for further information.

🖊 kurtz ersa

- Connect the X-TOOL to the soldering station by connection the plug to the tool socket A1 and the tube to the prefilter on the VAC tool socket.
- If the tool is not in the active mode, activate it by pressing the i-OP.
- Now set the required temperature by turning the i-OP and confirm by pressing it.
- For desoldering put the tip of the desoldering iron over the joint that you want to desolder and wait until the solder has melted.
- Press the blue finger button ① to release the vacuum already in the tip. The melted solder is sucked up into the residual solder container.
- Take the soldering iron of the soldered joint.

#### 6.2.7 Working with the VAC PEN\*

The vacuum placer VAC PEN enables precise handling of SMT-components. In order to be able to connect the VAC PEN to the station the prefilter needs to be installed on the VAC tool socket.

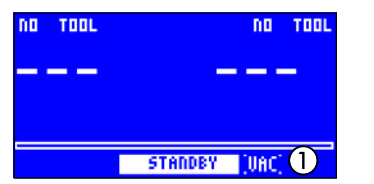

- In the configuration mode activate the [VAC PEN Mode] (see also [Configuration Mode]). The display shows "VAC" ①.
- Connect the VAC PEN to the station. For this purpose use the VAC tool socket of the station.

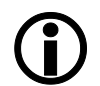

With the VAC PEN Mode activated, you can switch between the first and the second tool and the VAC-option by simply pressing the i-OP.

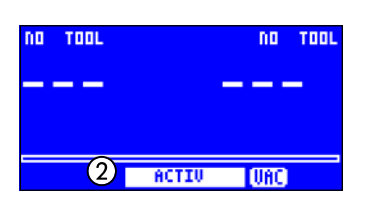

Press i-OP to select "VAC". The "VAC" indication flashes. By turning the i-OP you can change from standby to active mode ②. The VAC PEN is now ready for use.

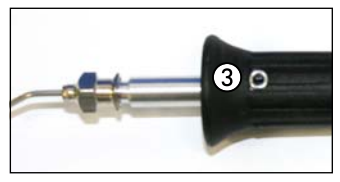

To pick up a component close the opening on the handle of the VAC PEN (3) with your finger.
 To release and place down the component remove your finger from the opening of the VAC PEN (3).

(\*version 0ICV2000AX only)

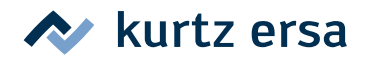

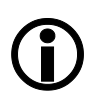

If the tool is not used for longer than 10 minutes, the VAC PEN will automatically stop working.

#### 6.2.8 Setting heating stage of heating plate

With the soldering station you can control a infrared heating plate type OIRHP100A. Setting the heating stage and switching the heating plate on and off is accomplished with the i-OP. Read more on this in the Section [Configuration Mode].

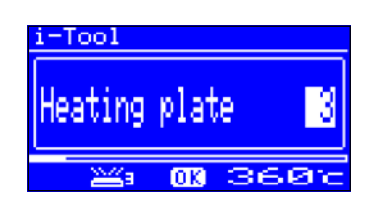

- In the working mode double-click the i-OP. The opposite display appears.
- To adjust the heating stage click the i-OP once more. Set the desired heating stage between [0] and [6] by turning the i-OP.

The heating plate can be operated with 6 heating stages. Stage [0]: The heating plate is witched off; Stage [1]: Lowest heating power; Stage [6] maximum heating power. The factory setting is [0].

When the desired heating stage appears, press the i-OP to select the heating stage.

#### 6.2.9 Working with the heating plate

The heating plate is switched on as follows:

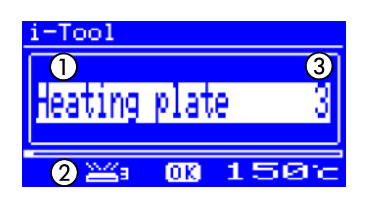

- With the function [Heating plate] activated, you can switch on the heating plate in the working mode by double-clicking the i-OP.
- The window ① appears for 2 seconds. The symbol ② signalizes that the heating plate is working. Display ③ indicates the set heating range.

The heating plate is switched off as follows:

Double-click the i-OP to switch off the active heating plate.

In working mode the heating range is changed as follows:

- Double-click the i-OP to switch on the heating plate. The window ① appears.
- Press the i-OP again. Select the desired heating range by turning the i-OP.
- Press the i-OP again to accept the set value. The heating plate now operates with the set heating range.

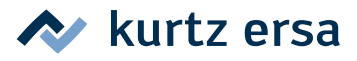

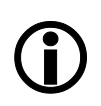

Once the soldering station changes to idle state, the heating plate is also switched off. The fact of the soldering station being taken out of the idle state does not automatically switch on the heating plate. You have to manually switch it on by double-clicking the i-OP. Read more about this in the section - [Adjustable shut-down function (idle state)].

#### 6.2.9.1 Power values of the heating plate

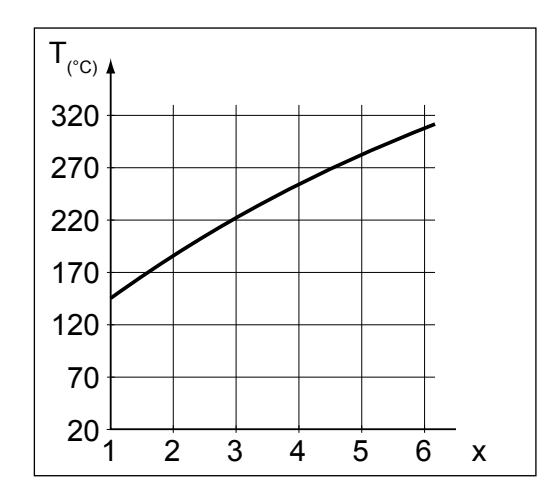

The maximum temperature has been limited to 300 °C (Heating stage 6) to prevent overheating of the heating plate.

The following characteristic shows the end temperatures of the heating plate at the various heating ranges.

- Horizontal (x): Set heating range
- Vertical (T): Temperature after 10 minutes of heating

#### 6.3 Parameter mode

The following settings can be made in parameter mode:

- Nominal temperature (150 450 °C / 302 842 °F) (i-TOOL AIR S 50 – 550°C/122 – 1020 °F)
- Calibration temperature (-70 ... +50 °C/-126 ... +90 °F)
- Peak offset (if required)
- Energy function (3 stages)
- Standby time (0 60 min)
- Standby temperature (150 300 °C), except i-TOOL AIR S.

Please proceed as follows to activate the parameter mode:

- Select the corresponding tool with the i-OP.
- Press the i-OP and keep pressed for 2 seconds.

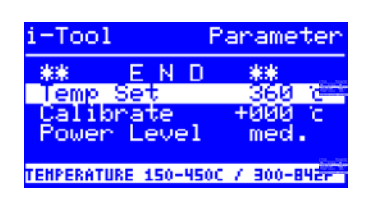

The parameter mode is now activated for the chosen tool. The desired parameter is selected by turning on the i-OP. The last line shows a help text ② regarding the selected parameter ①, which contains additional explanations or numerical ranges.

 $(\mathbf{i})$ 

If no soldering tool is connected to the i-CON VARIO 2 when the station is switched on, you can, however, select a soldering tool in parameter mode and make your settings. The selected tool is thereby marked by an arrow.

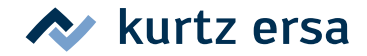

Proceed as follows to change a parameter value:

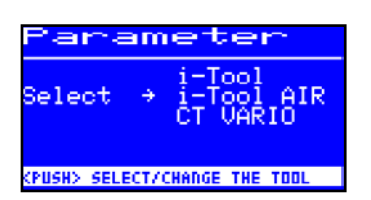

| i-Tool                                        | Parameter                         |
|-----------------------------------------------|-----------------------------------|
| ** E N<br>Temp Set<br>Calibrate<br>Power Leve | D **<br>SSSIC<br>+000 c<br>1 med. |
| TEMPERATURE 150-                              | 450C / 300-842F                   |

- Press the i-OP to activate the soldering tool the parameters of which are to be changed.
- Press the i-OP and keep pressed for approx. 2 seconds to open the parameter mode for the active soldering tool.
- Select the desired parameter by turning the i-OP.
- Press the i-OP to activate the cursor, pressing the i-OP again deactivates the cursor.

With the cursor is activated, turn the i-OP to change the value of the parameter accordingly.

#### 6.3.1 i-SET TOOL VARIO

The i-SET TOOL VARIO (optional) enables you to save the settings (including the password) of the station in the i-SET TOOL VARIO and to write it back to the station. This way you can quickly transfer the basic settings to several stations. For more details please refer to the operating instructions for the i-SET TOOL VARIO.

This is how you can use the i-SET TOOL VARIO:

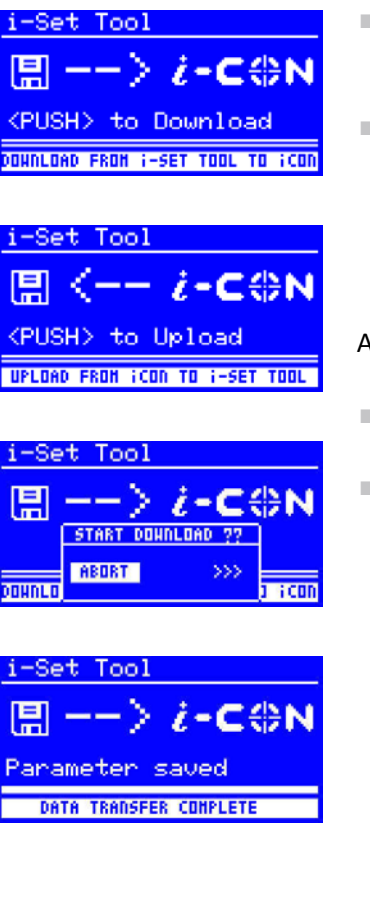

- Disconnect the soldering tool from the tool socket and connect the i-SET TOOL VARIO with this socket
- Turn the i-OP and select the following: Upload: The data from the station is written into the i-Set Tool VARIO.
   Download: Data from the i-SET TOOL VARIO is written into the

A safety dialog appears:

station. Then press the i-OP.

- Select [Cancel] to quit the process or [>>>] to continue.
- Press the i-OP, the settings will be saved. Wait until the text [Parameter saved] appears in the display. Then remove the i-SET TOOL VARIO.

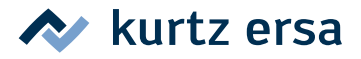

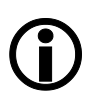

Display contrast, calibration and offset are not transferred. The transfer of data solely takes place via the tool sockets A1 of the i-CON VARIO 2. When transferring data to the soldering station, the parameters for all soldering tools will be overwritten. Please remember this when operating different tools on your soldering station.

#### 6.3.2 Nominal temperature

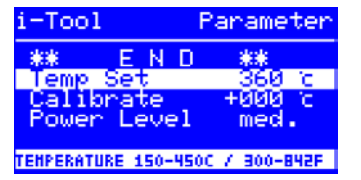

The nominal temperature is the soldering tip temperature intended for work.

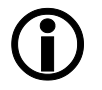

In working mode the soldering tip temperature of the active soldering tool can be directly changed by turning the i-OP. This is confirmed by pressing the i-OP.

#### 6.3.3 Calibration temperature

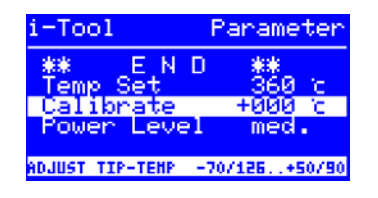

This function serves the purpose of calibrating the soldering tip temperature. It enables the balancing of display value and actual tip temperature. The adjustable calibration range is -70 ... +50 °C / -126 ... +90 °F.

The exact calibration procedure is described in the chapter [i-CON VARIO 2 Calibration].

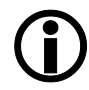

If you do not have appropriate measuring equipment for this measurement, please enter "0" into this parameter field.

#### 6.3.4 Setting the size of the hot air nozzle i-TOOL AIR S

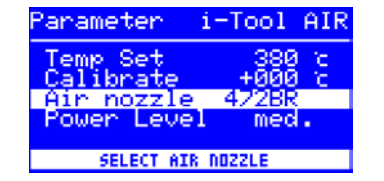

The air quantity and temperature of the i-TOOL AIR S can be adapted to the hot air nozzle and the soldering process used. Once the i-TOOL AIR S is connected to the station, the option [Air nozzle] will appear. By pressing the i-OP one can adjust the type of the hot air nozzle used. Pressing again confirms the selection.

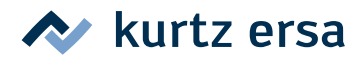

#### 6.3.5 Tip offset

| Parameter                | CT VARIO         |
|--------------------------|------------------|
| Calibrate©<br>Calibrate® | +000 c<br>+000 c |
| Power Level              | ٥١<br>med.       |
| SELECT SOLDERI           | ING TIP          |

Due to the different masses and geometric shapes of the soldering tips, their thermal characteristics are quite different.

The tip offset serves the purpose of adapting the temperature measurement to the corresponding soldering tip used. The setting for the soldering tip used is made by entering a number.

Since the station automatically recognizes the connected soldering tool, the station is aware of the complete combination of tool and tip after selecting this number. This way temperature detection and control can work optimally. The tip offset can be adjusted from 1 up to the maximum possible limiting value (see table on next page) of the connected soldering tool.

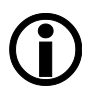

With CHIP TOOL connected the entry [Tip type] will be displayed instead of [Tip offset]. In this case you can select the tip type directly.

| CHIP TOOL   | CHIP TOOL VARIO | i-TOOL AIR S | TECH TOOL |        | MICRO TOOL |        |
|-------------|-----------------|--------------|-----------|--------|------------|--------|
| Тір         | Тір             | Nozzle       | Тір       | Number | Тір        | Number |
| 0452EDLF060 | 0462MDLF007     | 0472AR       | 612 SD    | 1      | 212 BD     | 1      |
| 0452MDLF020 | 0462MDLF015     | 0472BR       | 612 UD    | 1      | 212 CD     | 1      |
| 0452FDLF040 | 0462SDLF002     | 0472CR       | 612 BD    | 1      | 212 ED     | 1      |
| 0452FDLF075 | 0462PDLF005     |              | 612 AD    | 1      | 212 KD     | 1      |
| 0452FDLF100 | 0462CDLF010     |              | 612 KD    | 1      | 212 MS     | 1      |
| 0452FDLF125 | 0462CDLF018     |              | 612 ED    | 1      | 212 SD     | 1      |
| 0452FDLF150 |                 |              | 612 GD    | 1      | 212 AD     | 1      |
| 0452FDLF175 |                 |              | 612 CD    | 1      | 212 FD     | 1      |
| 0452FDLF200 |                 |              | 612 TW    | 1      | 212 GD     | 1      |
| 0452FDLF250 |                 |              | 612 MD    | 1      | 212 VD     | 1      |
| 0452FDLF275 |                 |              | 612 JD    | 1      | 212 RD     | 1      |
| 0452FDLF400 |                 |              | 612 ID    | 1      | 212 ID     | 1      |
| 0452QDLF100 |                 |              | 612 HD    | 1      | 212 ND     | 1      |
| 0452QDLF125 |                 |              | 612 ZD    | 1      | 212 WD     | 1      |
| 0452QDLF150 |                 |              | 612 ND    | 1      | 212 OD     | 1      |
| 0452QDLF175 |                 |              |           |        |            |        |
| 0452QDLF200 |                 |              | X-TOOL    |        |            |        |
| 0452QDLF250 |                 |              | Тір       | Number |            |        |
| 0452RDLF150 |                 |              | 722       | 2      |            |        |
| 0452RDLF225 |                 |              |           |        |            |        |

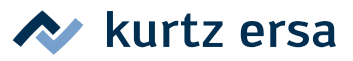

#### 6.3.6 Calibrating the i-CON VARIO 2

On the i-CON VARIO 2 two calibration functions are available, which are tool-dependent can be separately selected and adapted where necessary:

- Tip offset function and
- calibration function.

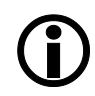

The Tip offset function is not available for a connected i-TOOL.

The following procedure is required to correctly calibrate the soldering station: First one must enter the tip used on the soldering tool (see section [Tip offset]). Thereafter the station is able to automatically determine, regulate and display the correct tip temperature. If the tip offset is not specified correctly, the soldering tip may become unusable due to premature overheating.

By using the calibrating temperature (see section [Calibration temperature]), the actual tip temperature is made tally with the temperature displayed. The following procedure must strictly be followed when calibrating:

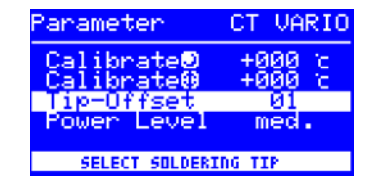

- Adjusting the tip offset of the tip used (chapter [Tip offset]).
- Input of the desired nominal temperature (chapter [Nominal temperature]).
- Setting the calibrating temperature (chapter [Determining the calibrating temperature]).

#### 6.3.7 Determining the calibration temperature

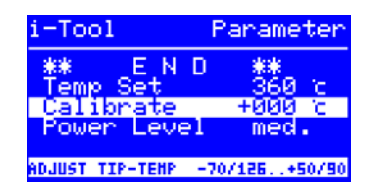

- Determine the temperature of the soldering tip by using a calibrated measuring instrument (e.g. Ersa DTM 100).
- Compare the display values of i-CON VARIO 2 and measuring instrument.
- Calculate the temperature difference: ΔT = T<sub>i-CON VARIO 2</sub> T<sub>Measuring instrument</sub>
- Set the calculated temperature difference ΔT (with operational sign by turning the i-OP)in menu option [Calibr.-Temp].

Ensure calm air conditions to avoid measuring faults.

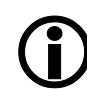

ersa i-CON VARIO 2

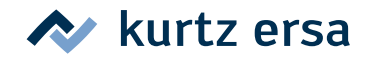

#### 6.3.8 Energy

| i-Tool           | Parameter    |
|------------------|--------------|
| Temp Set         | 360 c        |
| Calibrate        | +000 c       |
| Power Level      | ned.         |
| Standby-Tim      | Ne 20sec     |
| HEDIUH TEHPERATU | RE OVERSHOOT |

This function enables the user to influence the regulating behavior of the station, whereby the heating and after heating characteristic of the station can be adapted to the actual application. Three settings [high], [med.], and [low] are possible for i-TOOL, TECH TOOL, CHIP TOOL VARIO and i-TOOL AIR S. Due to their special control characteristics, all other tools work with constant control parameters.

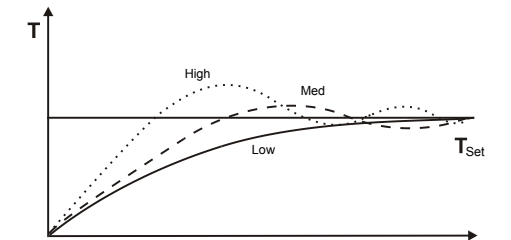

- [Low]: Minimal after-heating characteristic. For soldering work with low heat requirements.
- [Med.]: Stronger after-heating characteristic. For soldering work requiring more heat.
- [High]: Maximal after-heating characteristic. For soldering work with high heat requirements.

#### 6.3.9 Standby period

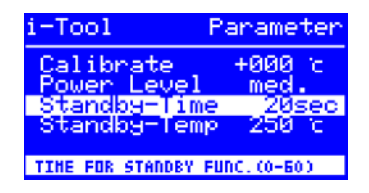

The standby period is the time from the last work with the soldering tool to the point when the standby temperature is activated. For the i-TOOL and the CHIP TOOL VARIO the adjustment range is 20 seconds to 60 minutes. With all other tools the adjustment range is 1 ... 60 minutes. The input [0] deactivates the standby function (except i-TOOL AIR S).

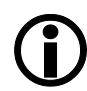

With small joints or very smoothly performed soldering work the standby times should not be chosen too short, to make sure that the standby function will not lower the temperature already during the soldering process!

As a measure to save energy and to prolong the lifetime of soldering tip and heating element you can automatically trigger an idle state for the soldering tool. Read more about this in the section [Adjustable shut-down function (idle state)].

#### 6.3.10 Standby temperature

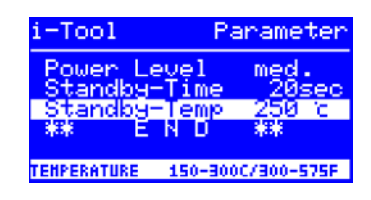

This is the soldering tip temperature during work breaks. It is automatically activated after the [Standby time] has expired. Lowering the temperature saves energy and prolongs the lifetime of tip and heating body.

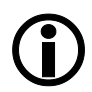

With the i-TOOL and the CHIP TOOL VARIO reheating from standby temperature is caused by movement, with the Tech-Tool and the X-TOOL this is accomplished by short wiping with a moist sponge, with other tools by pressing or turning the i-OP (except i-TOOL AIR S).

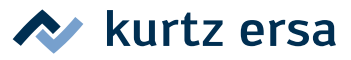

#### 6.4 Configuration mode

To enter the configuration mode press and hold the i-OP for 2 seconds when switching on the i-CON VARIO 2.

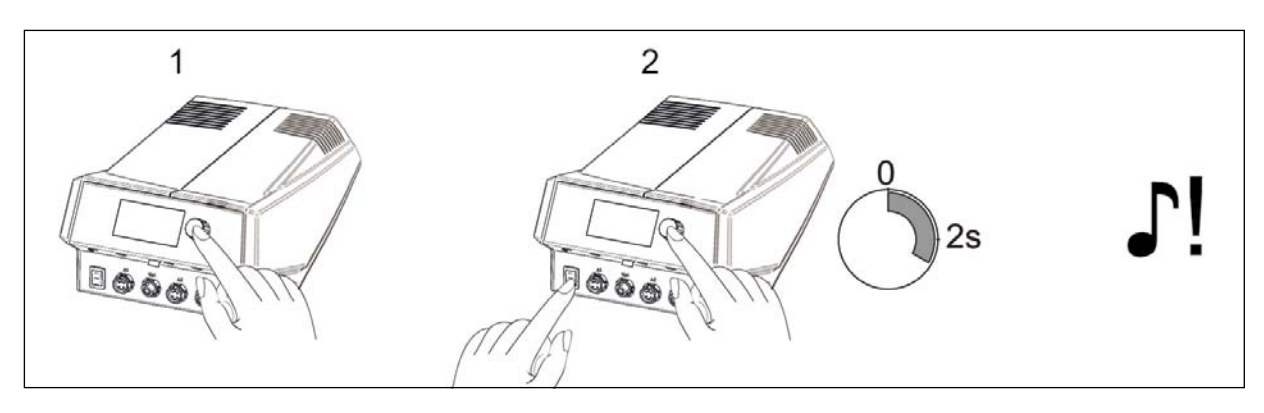

By turning and pressing the whole station can be configured or reset to factory settings.

In configuration mode the following settings can be adapted for the station:

| SHANGE ABORT DEP | Configuration |  |  |  |
|------------------|---------------|--|--|--|
|                  | AULT          |  |  |  |
|                  |               |  |  |  |

- Temperature window (monitoring) left and right tool socket
- Process alarm (audible temp. control)
- Idle state (shut-down function)
- Password
- Temperature unit
- Activating the heating plate
- Language selection for the station
- VAC PEN Mode

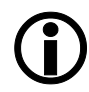

With active password protection you cannot reset the soldering station to the "as delivered" state (default) without entering the password.

↑ 20 °C

#### 6.4.1 Temperature window

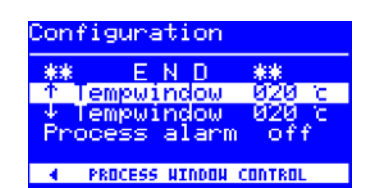

For each tool socket a temperature window with a separate upper and lower range can be defined.

When the actual temperature is within this window, "OK" is displayed in working mode.

Factory setting:

↓ 20 °C (± 20 °C (68 °F)).

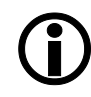

For the soldering tool connected to tool socket A1 the bottom line shows the symbol [◀]. For the soldering tool connected to tool socket A2 the bottom line shows the symbol [▶]. Keep turning the i-OP, until the temperature window indicates the desired socket.

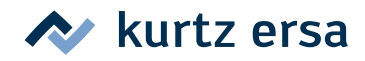

#### 6.4.2 Process alarm

| Configuration                                                                  |
|--------------------------------------------------------------------------------|
| ↑ Tempwindow 020 c<br>↓ Tempwindow 020 c<br>Process alarm off<br>Password **** |
| PROZESS WINDOW ALARH                                                           |

Once the actual temperature leaves the temperature window, a single audible signal will sound. Once the actual temperature returns to temperature window, a double audible signal will sound. Factory setting: [off].

#### 6.4.3 Password protection

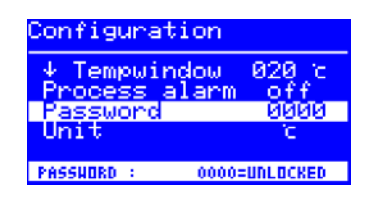

The data of the station can be protected by a 4-digit (0001-9999) password. This makes sure, that no settings/changes can be made. The password protection is not active by default, this is indicated by [0000] in the password input dialog.

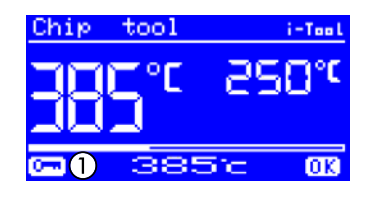

The symbol ① signalizes that the station is protected. Factory setting: [0000] = no protection.

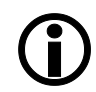

You should always remember the password you have chosen, or keep it in a safe place. A forgotten password can only be deactivated by Ersa. If you have an i-SET TOOL VARIO with saved factory settings, you can also unlock the station yourself.

#### 6.4.4 Setting the password

Please proceed as follows to activate the function [Password]:

| Configuration             |        |
|---------------------------|--------|
| Process alarm<br>Password | off    |
| Unit<br>Language          | ÊN     |
| PASSNORD LOCK IS AC       | TIVE ! |

- Open the configuration mode and choose the option [Edit].
- Select the [Password] function by turning the i-OP.
- Press the i-OP to activate the cursor, pressing the i-OP again deactivates the cursor.

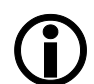

With the cursor activated, turn the i-OP to change the value of the parameter accordingly.

> Enter the desired password (numerical value between [0001] and [9999]) by turning the i-OP: Turn clockwise to increase, turn anticlockwise to reduce.

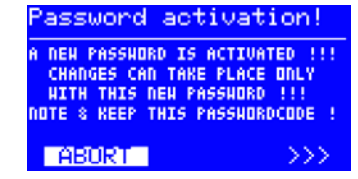

Press the i-OP to confirm the password, the first display will appear [Password activation]:

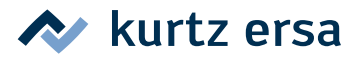

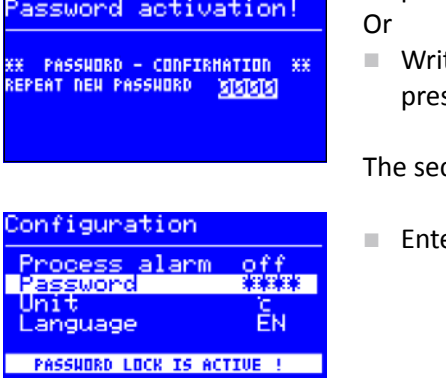

Either

Choose the entry [ABORT] and confirm, in order to cancel the process. In this case there is no password protection.

Or

Write down the set password, choose the entry [>>>] (Continue) and press the i-OP to confirm.

The second display [Password activation] appears:

Enter the password once again and press i-OP to confirm your entry.

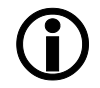

The display [Configuration] appears with the message [PASSWORD LOCK IS ACTIVE]. The station is now protected.

#### 6.4.4.1 Changing the password

The password is set in configuration mode. If a password has already been set, the code appears "hidden".

If the user would like to change a password, the active password protection must first be revoked by entering the current password.

After a correct input, the new password can be set. If the numerical input is completed by means of the PUSH function, a note appears to inform you that the password protection will be activated. This note should once again inform the operator about the severity of this function. If the function is interrupted, the previous status will be maintained.

If the operator continues the dialog [>>>], the password needs to be repeated for activation.

If the password was repeated correctly, the station is protected by the code. If the code is entered incorrectly, you will receive a message stating that the previous condition will be maintained.

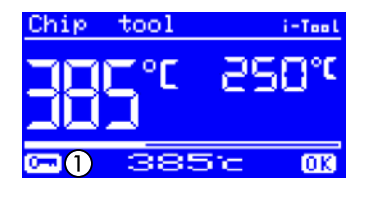

The symbol ① signalizes that the station is protected.

#### 6.4.4.2 **Password forgotten**

If you have forgotten your password, this can only be reactivated by the Ersa Service for reasons of safety. In this case please consult Ersa by stating your address, name, invoice number and serial number of the soldering station (see type plate). The password protection can also be disabled with the i-SET TOOL VARIO. For this purpose follow the corresponding note in section [Password protection]!

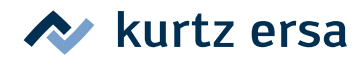

#### 6.4.5 Temperature unit

| Configuration      |      |
|--------------------|------|
| Process alarm      | off  |
| Password           | **** |
| Unit               | ic   |
| Language           | EN   |
| CHANGE TEMPERATURE | UNIT |

Here you can choose the desired temperature units Degree Celcius (°C) or Fahrenheit (°F). Factory setting: "°C"

#### 6.4.6 Language selection

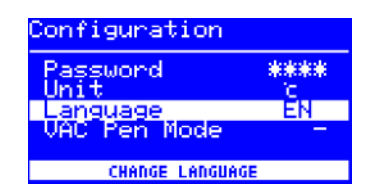

Here you can choose the desired language for the menus of the i-CON VARIO 2. Factory setting: "English"

#### 6.4.7 Adjustable shut-down function (idle state)

| Tech tool | i-Tool |
|-----------|--------|
| 35.c      | 27°°   |
| янит      | -DOHN  |

The adjustable shut-down function (Idle state) serves the purpose of energy saving and prolonging the lifetime of soldering tip and heating element. In idle state the tools cool down to room temperature. The bottom line in the display then shows the text [Idle state]. You can end idle state at any time by actuating the i-OP.

Please proceed as follows to activate the function [Idle state]:

| Configuration    |        |
|------------------|--------|
| ↑ Tempwindow     | 020 c  |
| ↓ Tempwindow     | 020 c  |
| Shut Down        | 000min |
| Onit number      | 01     |
| ACTIVE IN 10-240 | HID    |

- Open the configuration mode and choose the option [Idle state].
- Activate the menu [Idle state] by turning the i-OP.
- Press the i-OP to activate the cursor, pressing the i-OP again deactivates the cursor.
- Enter the desired time from [010] to [240] minutes by turning the i-OP accordingly. The input [000] deactivates the function [idle state].

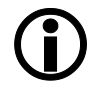

With the cursor activated, turn the i-OP to change the value of the parameter accordingly. The set time applies for both connected tools. The set time starts to run, only after both tools are in [Standby]. If the tools are still not used during this time, idle state is activated after this time has expired. With the i-TOOL and the CHIP TOOL VARIO idle state is automatically terminated when the tool is taken out of the holder. Once the first tool has "woken up" from idle state, the second tool will also be reactivated. The i-TOOL AIR S must be explicitly switched on.

A controlled heating plate is not automatically activated! Find out more about this in the section - [Working mode].

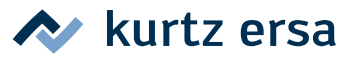

#### 6.4.8 Heating plate

You can use the soldering station to control the infrared heating plate OIRHP100A.

The following accessories are needed:

- Control cable from soldering station to the infrared heating plate OIRHP100A
- Y-control cable given that the soldering smoke extractor and the infrared heating plate OIRHP100A are to be controlled together.

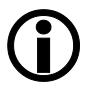

An infrared heating plate, a soldering fume extraction or both can be connected to the station. With the i-CON VARIO 2 you can operate up to two additional devices.

#### 6.4.8.1 Connecting heating plate to soldering station

- Connect the OIRHP100A to the soldering station.
- Switch on the heating plate.

#### 6.4.8.2 Activating the heating plate

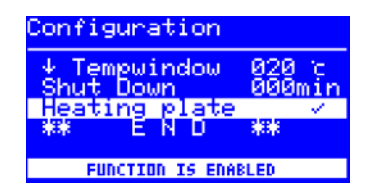

- In configuration mode select the menu [Heating plate] by turning the i-OP.
- Activate the cursor by pressing the i-OP.
- Activate the function by turning the i-OP. The opposite display appears.
- Quit the configuration menu.

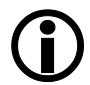

Information on working with the heating plate can be found in the chapter [Working mode].

#### 6.4.8.3 Activating the soldering fume extraction

You can use a soldering fume extraction with the soldering station (f.e. Ersa EA110)

Connect the control cable of the soldering fume extraction to the soldering station.

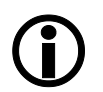

A connected soldering fume extraction is activated automatically as soon as a tool is taken out of the holder or is switched on.

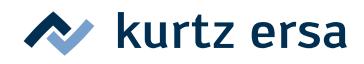

### 6.4.9 Activating VAC PEN Mode

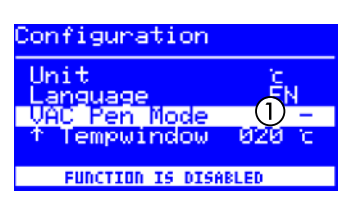

- In configuration mode select the menu [VAC PEN Mode] by turning the i-OP.
- Activate the cursor by pressing the i-OP.

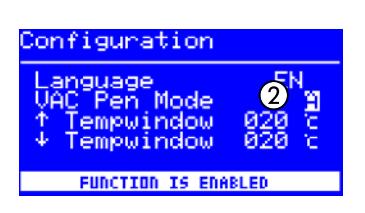

- Select the desired function by turning the i-OP activate it by pressing the button. There are 3 different modes available. Depending on the selected mode one of the opposite displays will appear.

   The VAC PEN Mode is deactivated.
   The VAC PEN Mode is activated.
- Quit the configuration menu.

**(i)** 

VAC PEN\* and X-TOOL\* can not be operated simultaneously.

#### 6.5 Factory settings ("Default")

The following list shows the settings with which the station has been programmed in the factory. These settings can be restored via the "Default function" in configuration mode. The only exception is the setting of the password, which is first queried via the default function and is overwritten afterwards.

| Configuration mode |                    |             |                   |        |          |             |
|--------------------|--------------------|-------------|-------------------|--------|----------|-------------|
| Parameter          |                    | Setting     |                   |        |          |             |
| ↑ Temperature wind | low left hand side | e 20 °C     |                   |        |          |             |
| ↓ Temperature wind | low left hand sid  | e 20 °C     | 20 °C             |        |          |             |
| ↑ Temperature wind | low right hand si  | de 20 °C    | 20 °C             |        |          |             |
| ↓ Temperature wind | low right hand si  | de 20 °C    |                   |        |          |             |
| Idle state         |                    | 000         |                   |        |          |             |
| Heating plate      |                    | 0           |                   |        |          |             |
| Process alarm      |                    | Off         |                   |        |          |             |
| Password           |                    | 0000        |                   |        |          |             |
| Unit               |                    | °C          |                   |        |          |             |
| Language           |                    | EN          |                   |        |          |             |
| VAC PEN Mode       |                    | -           |                   |        |          |             |
| Parameter mode     |                    |             |                   |        |          |             |
| Parameter          | i-TOOI             |             |                   |        |          |             |
| Tarameter          | FICE               | FIGUE AIK 5 | (X-TOOL*)°        |        |          | Mileko 100E |
| Nominal temp°C     | 360                | 380         | 360               | 385    | 360      | 285         |
| Calibr. temp. °C   | 0                  | 0           | 0                 | 0      | 0/0      | 0           |
| Tip offset/type    | -                  | 472BR       | 1 (2)°            | 422 MD | 462MD007 | 1           |
| Energy             | Medium             | Medium      | Medium<br>(High)° | High   | Medium   | High        |
| Standby time (min) | 5                  | 1           | 10                | 10     | 5        | 10          |
| Standby temp. (°C) | 250                | -           | 230               | 280    | 250      | 280         |

\*version 0ICV2000AX only

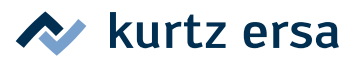

#### 6.6 Contrast

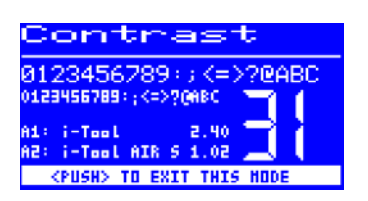

Please proceed as follows to adapt the display contrast to your working environment:

Switch on the station and rotate the i-OP immediately. This activates the contrast mode:

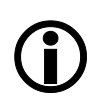

The buzzer sounds to signalize that the contrast mode is active.

- Set the desired contrast by turning the i-OP.
- Confirm your input by pressing the i-OP.

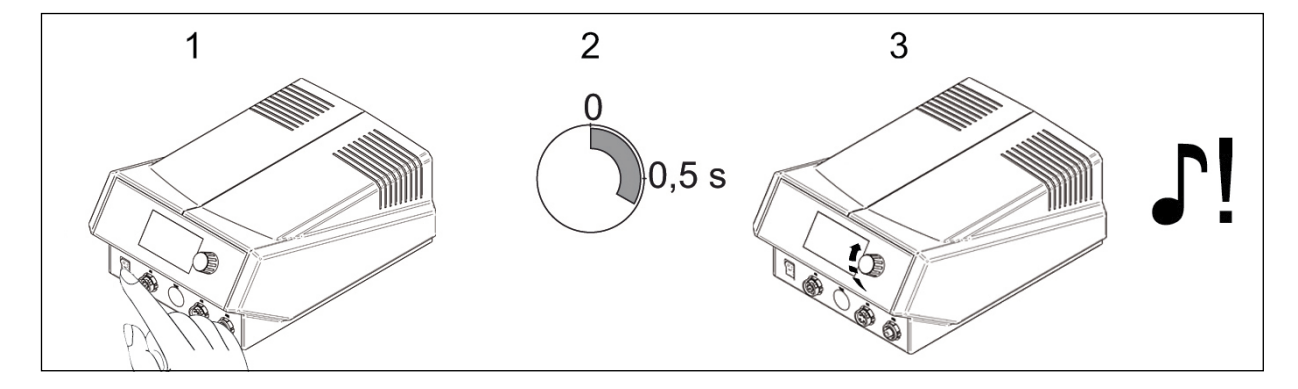

In the contrast mode the software version, the date and the hardware version of the controlboard (CB), the powerboards (PB) und and the tools connected to the tool sockets can be displayed. Activate the contrast mode as described above, click and hold the i-OP afterwards. Clicking and holding the i-OP for a second time closes the display.

#### 6.7 Changing soldering tips

Soldering tips must be changed when:

- The size of the soldering tip does not match the soldering joint (current tip too big / too small).
- The soldering tip is worn or damaged (pitting corrosion, tip can no longer be wetted, mechanical damage).

Before replacing the soldering tip:

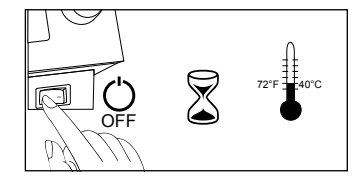

Switch off the station.

The tool for changing the tip should be at hand.

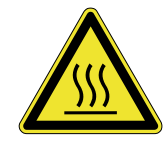

**Attention!** Danger of burning! Only use appropriate tools to change soldering tips and hot air nozzles. Changing still hot soldering tips takes place at your own risk! If necessary allow the soldering tip to cool down completely before changing it.

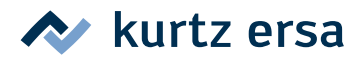

#### 6.7.1 i-TOOL

The soldering tips of the i-TOOL are fixed in a soldering tip fastening. For changing between different tip sizes / shapes you should have a sufficient amount of soldering tip fastenings 3IT1040-00 (black) or 3IT1045-00 (green) available. This way the most important tips can always be parked in the holder together with their soldering tip fastening, without having to remove the soldering tip from the soldering tip fastening. This enables quick and reliable changing of tips. Ideally the tips should only be removed from the soldering tip fastening if they are worn and need to be replaced.

#### 6.7.1.1 Changing the soldering tip on the i-TOOL:

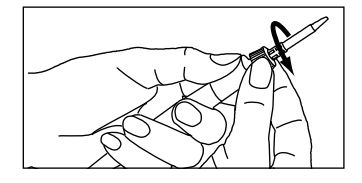

- Loosen the soldering tip by turning the knurled nut anti-clockwise.
- Pull the soldering tip with the soldering tip fastening off the heating element. If the tip is too hot, use the forceps for tip change 3N544 to grip the soldering tip fastening on the metal cage.

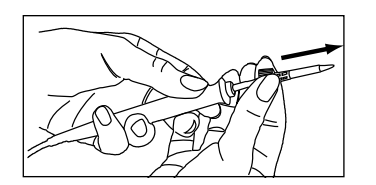

Place the soldering tip with the soldering tip fastening on the metal tube on the holder provided for this purpose.

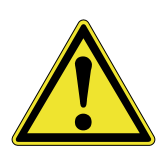

**Attention!** Do not touch the tip! Danger of injury caused by tin needles, sharp edges and shape related by the tip itself.

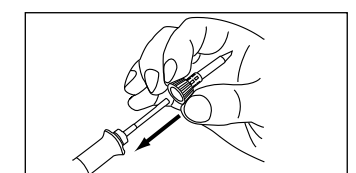

- Push the new soldering tip with the soldering tip fastening on to the heating element. Before this, check whether the soldering tip has fully engaged in the holding cage.
- Turn the knurled nut clockwise to tighten the soldering tip.

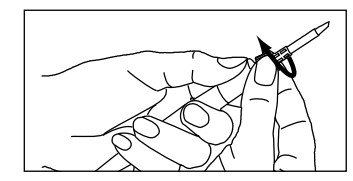

- Switch the station back on.
- If necessary tighten the knurled nut after the heating up period.

#### 6.7.1.2 Replacing the soldering tip in the soldering tip fastening

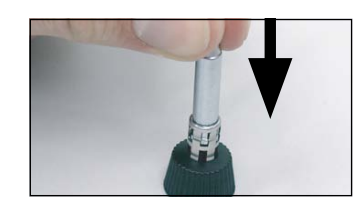

- Take the soldering tip off the i-TOOL as described under "Changing the soldering tip".
- If the soldering tip is still warm, allow it to cool down completely.
- Carefully press the soldering tip out of the holding cage, do not jam.

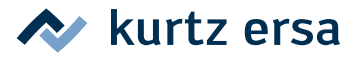

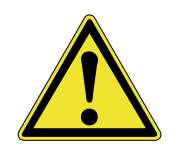

**Attention!** Do not touch the tip! Danger of injury caused by tin needles, sharp edges and shape related by the tip itself.

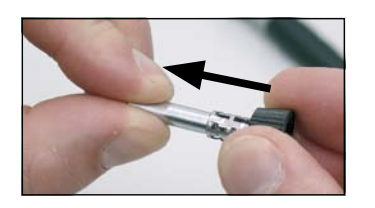

Insert the new soldering tip into the metal cage of the soldering tip fastening, pull fully forward and avoid jamming. The tip must correctly engage in the holding cage!

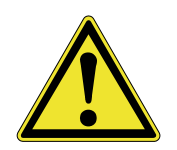

**Caution!** Do not operate the soldering tool without soldering tip, this could damage the heating element!

#### 6.7.2 Changing the hot air nozzle i-TOOL AIR S

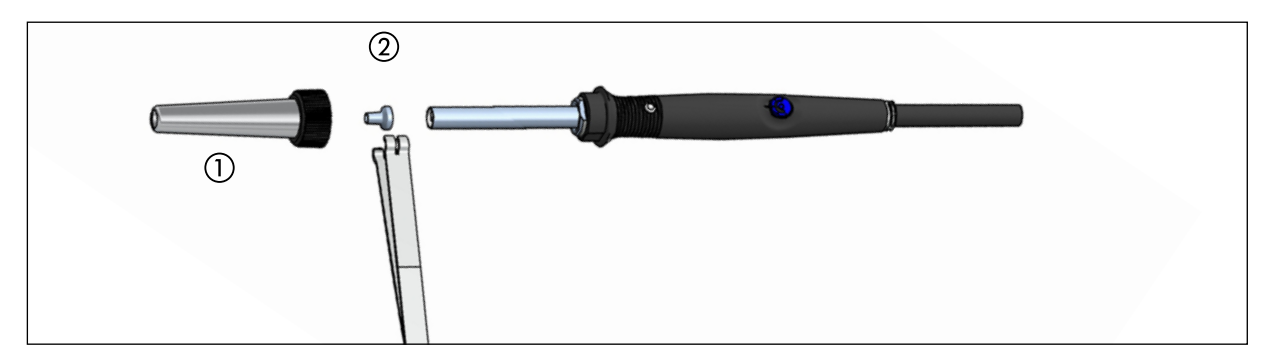

- Loosen the covering tube ① by turning the knurled nut anti-clockwise.
- Pull off the covering tube ①.
- Carefully pull off the hot air nozzle with the tip change forceps 2.

#### 6.7.3 Changing desoldering tips X-TOOL

The desoldering tip can be changed using the tip holder fitted onto the holder.

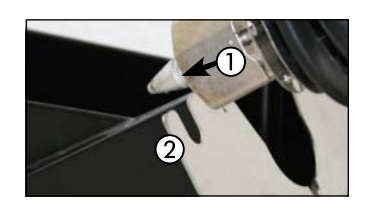

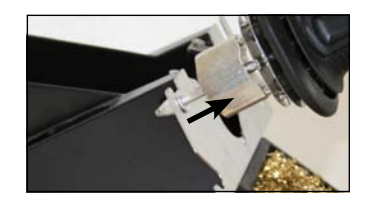

- Position the desoldering tip with its radial slot ① in one of the holes in the tip holder ②.
- Use one hand to hold the tip holder in place and use your other hand to pull the desoldering iron off the tip.
- Now insert the desoldering tip you require into the heat reservoir of the desoldering iron by following the above procedure in reverse order.

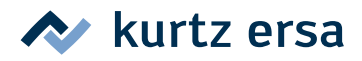

#### 6.7.4 CHIP TOOL VARIO

See [Change the heating element].

#### 6.8 Changing the heating element

Before changing the heating element:

Switch off the station and allow the soldering tip to cool down. Then remove the soldering tip as described above.

Attention! Change the heating element only in cold condition - danger of burning!

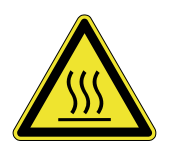

#### 6.8.1 i-TOOL

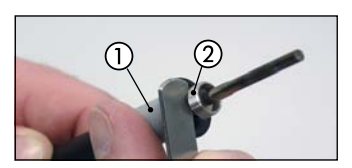

Attach the forceps tool between handle ① and thread ②.

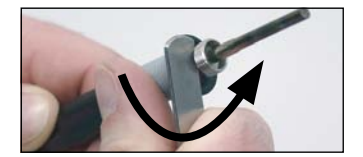

• Loosen the heating element by slightly jacking movements.

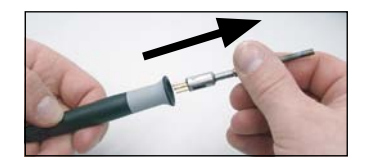

Pull out the loosened heating element.

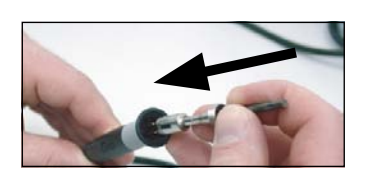

Push the new heating element into the handle.

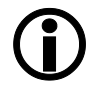

Please make sure that the groove (1) in the heating element matches the pin (2) in the handle.

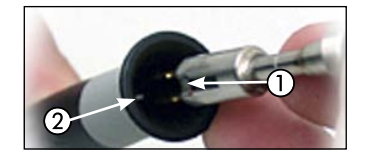

Push the heating element firmly into the handle.

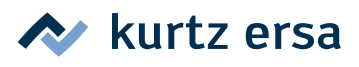

#### 6.8.2 i-TOOL AIR S

Please return the tool to the Ersa Service to have the heating element replaced.

#### 6.8.3 CHIP TOOL

To change the heating element please proceed as described in the operating instructions "Ersa CHIP TOOL" (3BA00128-00) and "Ersa X-TOOL" (3BA00023-00).

#### 6.8.4 X-TOOL

Please return the tool to the Ersa Service to have the heating element replaced.

#### 6.8.5 CHIP TOOL VARIO

On the CHIP TOOL VARIO a desoldering tip always consists of a heating element and a soldering tip. A pair of desoldering tips should never be separated during use.

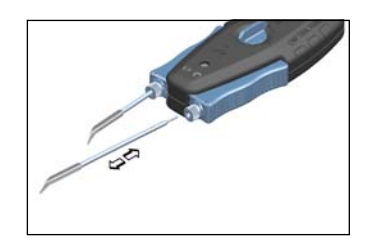

- Open the hexagon socket screws of the anti-twist protection.
- Pull the desoldering tips carefully out of the holders of the CHIP TOOL VARIO.
- Carefully push an new pair desoldering tips into the holders.

#### 6.9 Replacing the filter of the X-TOOL

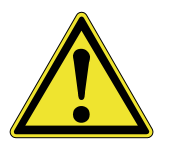

**Attention!** Remove the desoldering tip before removing the residual solder container! For further information see [Changing soldering tips].

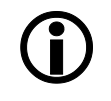

A sign that the filters need changing is that the desoldering power starts to fall off. This means that the throughflow is reduced and may under certain circumstances be inadequate to suck away all of the residual solder.

#### Removing the residual solder container:

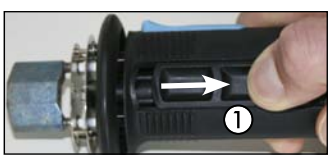

To remove the residual solder container place your thumb in the handle recess of the container ① and pull it backwards.

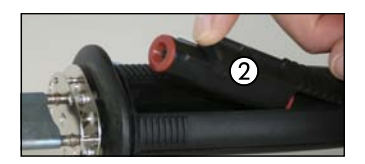

Remove the residual solder container 2.

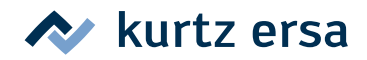

#### Changing the solder collection container:

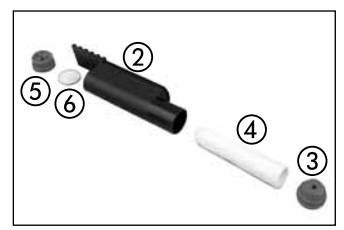

- To change the solder collection filter pull the front sealing plug of the residual solder container and carefully remove the solder collection filter ④, f.e. using forceps.
- Then place a new solder collection filter into the residual solder container and put the sealing plug back into place.

#### Changing the particle filter:

 $(\mathbf{\hat{I}})$ 

The particle filter should be changed as well about every second or third change of the solder collection filter.

- To change the particle filter pull the back sealing plug (5) off.
- Remove the particle filter <sup>(6)</sup> using a tool, f.e. forceps, and replace it by a new filter.
- Close the residual solder container again with the back sealing plug.

#### Installing the residual solder container:

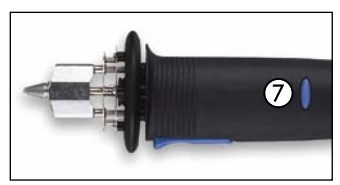

- Put the residual solder container back into the opening in the handle of the tool.
- Push it forward with your thumb and then press the blue locking knob ⑦ to loosen it.

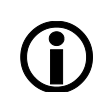

The locking knob must be pulled only after the residual solder container has been push to the front as far as possible. Otherwise the firm fit of the connections is not provided.

#### 6.10 Changing the prefilter

The prefilter is placed into the VAC socket of the soldering station in order to protect tools with a vacuum connection from contamination.

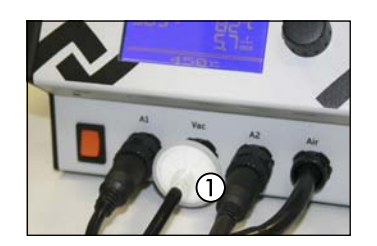

- Pull of the tube of a connected tool before changing the prefilter ①. Remove the used filter from the plug by pulling and turning at the same time.
- Push a new filter into the socket.
- Plug in the tube of the tool again.

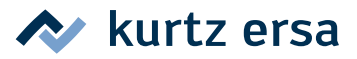

#### 6.11 Sensitive components

Some components may suffer damage when being exposed to electrostatic discharge (please follow the warnings on the packages or ask the manufacturer or supplier). An ESD-safe (ESD = Electrostatic Discharge) workplace provides sufficient protection for such components. The soldering station can be easily integrated into such an environment. The soldering tip can be highly resistively (220 k $\Omega$ ) connected with the conductive work base via the equipotential bonding socket (1).

The soldering station is fully antistatically equipped and thus meets the requirements of the American Military Standard.

Upon delivery the soldering tips are directly connected with the protective network conductor.

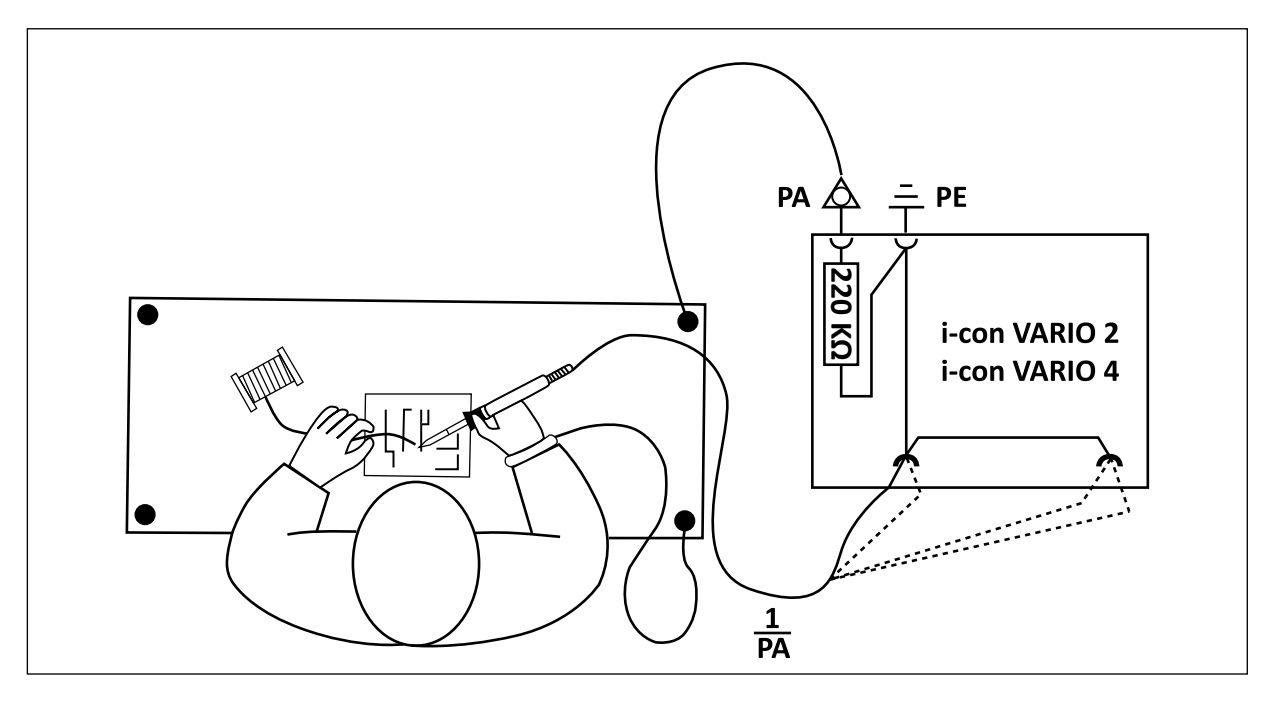

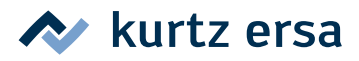

### 7. Error diagnosis and remedy

#### 7.1 General errors

If the soldering station does not operate as expected, check the following items:

- Is the mains voltage present? Correctly connect the mains lead to the device and socket.
- Is the fuse defect? The fuse can be found at the rear side of the device in the mains connecting socket.
- Note that a defective fuse may also indicate a deeper cause of error. Simply changing the fuse therefore generally does not suffice.
- Is the soldering tool correctly connected to the supply unit?

#### 7.2 Other faults

- This station permanently shows a too high actual temperature. This fault can occur when operating a CHIP TOOL. In this case switch off the station and replace the soldering tool with a flawless one.
- Should the soldering station be overloaded, it will automatically shut down and the display will be empty. Once the soldering station has cooled down to a sufficient level (approx. 30 minutes) work can be continued.

#### 7.2.1 Continuity test for i-TOOL

If the soldering tip is not heated up correctly after the previously mentioned points have been checked, you can check the heating element resistor and the temperature sensor with an ohmmeter for conductance.

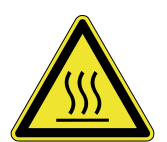

**Attention!** Only perform the following remedial action after the soldering tool has cooled down - danger of burning!

#### 7.2.1.1 Heating element

Between measuring points (1) and (2) you should be able to measure a volume resistance of approx. 3.5 - 4.5 Ohm (with cold soldering iron). In case of interruption the heating element must be replaced. (⑦ = equipotential bonding)

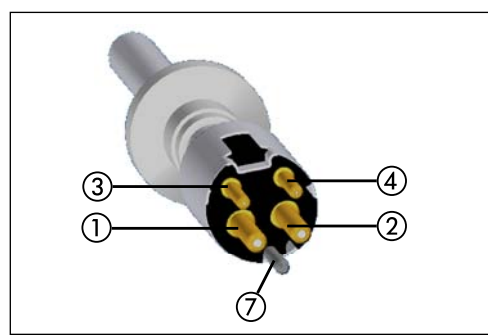

Heating element

Plug of i-TOOL

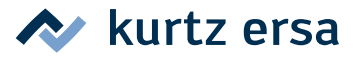

#### 7.2.1.2 Thermocouple

Between measuring points ③ and ④ you should be able to measure a volume resistance of approx. 2 to 3 Ohm. In case of a higher volume resistance the heating element must be replaced.

When measuring on the plug of the i-TOOL (heating element must be installed in the soldering iron), the resistance measured between the two measuring points (5) and (6) should be approx. 3.8..5 Ohm.

#### 7.2.2 Continuity test for CHIP TOOL VARIO

If the soldering tip is not heated up correctly after the previously mentioned points have been checked, you can check the heating element resistor and the temperature sensor with an ohmmeter for conductance.

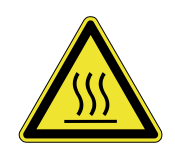

Attention! Only perform the following remedial action after the soldering tool has cooled down - danger of burning!

The volume resistance between the measuring points (1) and (2) should be 1.38  $\Omega \pm 5\%$  and between measuring points (3) and (4) 6.6  $\Omega \pm 5\%$ . If this is not true, you must replace the heating element.

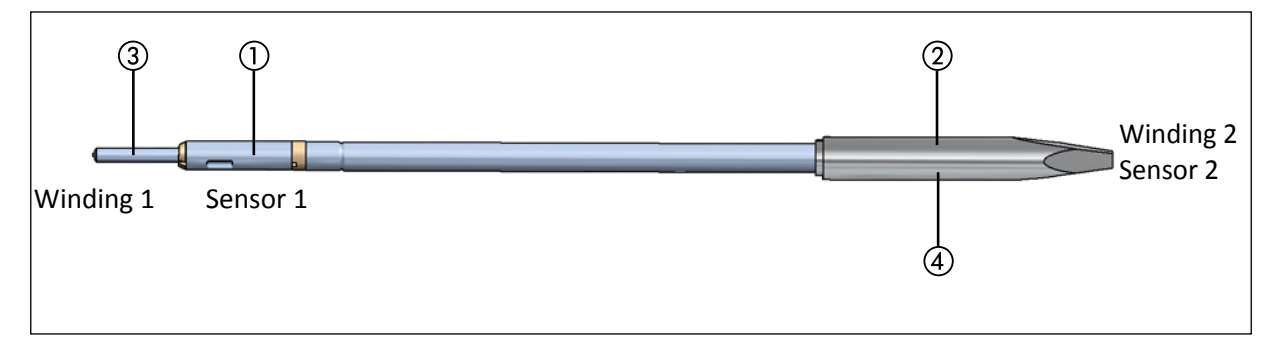

#### 7.2.3 Continuity test for i-TOOL AIR S

If the soldering temperature is not reached after the previously mentioned points have been checked, you can check the heating element resistor for conductance using an ohmmeter.

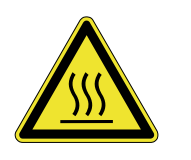

**Attention!** Only perform the following remedial action after the soldering tool has cooled down - danger of burning!

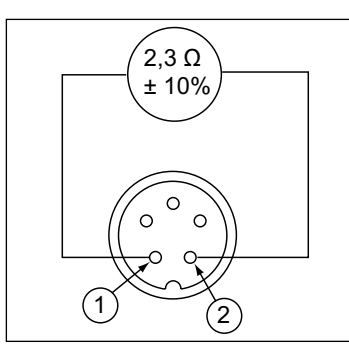

Plug i-TOOL AIR S

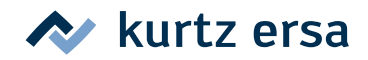

The volume resistance between the measuring points (1) and (2) should be 2.3  $\Omega \pm 10\%$ . If this is not true, you must replace the heating element.

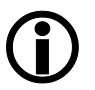

If you do not reach the specified values during the previously described test you should return the tool to the Ersa Service for heating element replacement.

#### 7.2.4 Continuity test for X-TOOL

If the desoldering tip does not heat up correctly after the previously mentioned points have been checked, you can check the heating element resistor and the thermocouple for conductance using an ohmmeter.

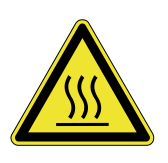

Attention! Only perform the following remedial action after the soldering tool has cooled down - danger of burning!

#### 7.2.4.1 Heating element

To do a continuity check of the heating element, use an ohmmeter to conduct a measurement on the disconnected connector of the desoldering iron. Refer to the following diagram for this measurement:

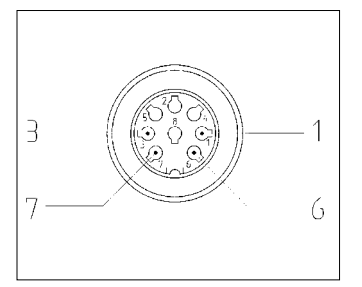

Plug X-TOOL

Measure the volume resistance between the measuring points ① and ⑥.

- The heating elements are okay if the resistance is in the region of 2  $\Omega$ .
- One heating element is defective, if the resistance is in the region of 4  $\Omega$ .
- Both heating elements are defective, if the resistance is significantly higher then 6 Ω.

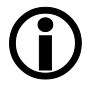

If you do not reach the specified values during the previously described test you should return the tool to the Ersa Service for heating element replacement.

#### 7.2.4.2 Thermocouple

Between measuring points ③ and ⑦ you should be able to measure a volume resistance of approx. 2 to 3  $\Omega$ . In case of a higher volume resistance the heating element must be replaced.

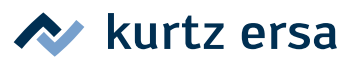

### 7.2.5 Parameter changes not possible

If the station is password protected, the parameters can only be changed after entering the correct password. (see chapter [Password protection]).

#### 7.3 Error Messages

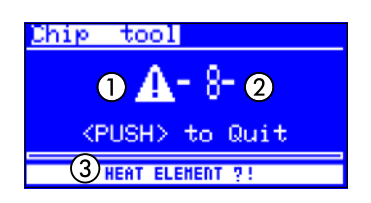

The i-CON VARIO 2 carries out automatic error diagnostics. The result of a diagnosis is displayed as an error code: The triangular pictogram ① thereby appears in the display of the soldering station. The error code ② is displayed in form of a number between 2 and 99. The bottom line shows an additional help text ③.

The error codes can be taken from the following table. Error messages must be acknowledged through the i-OP. The connected soldering tool will only be heated again, after the fault has been rectified and acknowledged.

| Code | Test in display                     | Cause                                                                                                    | Remedy                                                                                                    |
|------|-------------------------------------|----------------------------------------------------------------------------------------------------|----------------------------------------------------------------------------------------------------|
| 1    | [MICRO SD CARD]                     | microSD card error. MicroSD card connector defective.                                                                                                    | Remove and put in card again. Contact<br>area must be on the backside.<br>Format card using FAT32 and reload file.<br>Use different microSD card. |
| 2    | [CALIBRATION FAULTY]                | Station no longer calibrated                                                                                                    | Have calibrated in the factory                                                                                                    |
| 4    | [RT-COMPENSATION]                   | Measuring value of the KTY not OK                                                                                                    | Have soldering tool and soldering station inspected                                                                                               |
| 51   | [VAC LEAKAGE!]                      | VAC Underpressure leakage.<br>X-TOOL: Tube not plugged on.<br>VAC PEN: Tube bend.                                                                                               | Plug on the tube.<br>Avoid the tube being bend!                                                                                                   |
| 52   | [NO AIR!]                           | Blow-air pump defective.<br>i-TOOL AIR S air tube not plugged on or<br>bend.                                                                                                    | Plug on the tube.<br>Avoid the tube being bend!<br>Switch soldering station off and on again.<br>Get soldering station checked.                   |
| 6    | [UNDEF. TOOL!]                      | The soldering station is unable to<br>identify the connected tool.<br>Undefined new tool.<br>Defective Tool.                                                                    | Remove tool.<br>Update firmware.<br>Replace tool.                                                                                                 |
| 62   | [CALIBRATION FAULTY]                | Station no longer calibrated                                                                                                    | Have calibrated in the factory                                                                                                    |
| 7    | [HE PLUGGED IN?<br>THERMOCOUPLE?]   | Heating element not correctly installed /<br>Fault in temperature sensor                                                                                                    | Install the heating element correctly, have the soldering tool inspected                                                                          |
| 7    | [THERMOCOUPLE?]                     | Fault in thermocouple                                                                                                    | Have soldering tool and station inspected                                                                                                    |
| 71   | [iTOOL UND HE<br>DEFECTIVE/REPLACE] | The electronics as well as the heating<br>element of the i-TOOL are defective.                                                                                                  | Replace the i-TOOL.                                                                                                    |
| 8    | [HEATING ELEMENT?!]                 | Heating element defective.<br>Note: If the heating element of the<br>X-TOOL is defective, the station will<br>sense the X-TOOL as TECH TOOL.<br>CHIP TOOL VARIO: HE PLUGGED IN? | Check the heating element / check the<br>station;<br>Install the heating element correctly,<br>have the soldering tool inspected                  |
| 9    | [LOSS OF DATA!]                     | Parameter/configuration data corrupted                                                                                                    | Use configuration mode to reset the<br>soldering station to factory settings                                                                      |
| 97   | [DATA TRANSFER ERROR]               | -                                                                                                    | -                                                                                                    |
| 98   | [MAINS FREQUENCY?]                  | Mains frequency outside the frequency range (±10%)                                                                                                    | -                                                                                                    |
| 99   | [i-CON OVERLOAD<br>PROTECTION]      | Soldering station overloaded                                                                                                    | Allow the soldering station to cool down                                                                                                    |
| 10   | [iCON-SYSTEM ERROR]                 | Hardware fault of the controller board                                                                                                    | Have the controller board exchanged                                                                                                    |

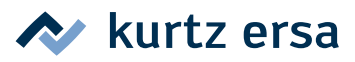

### 8. Maintenance and cleaning

#### 8.1 Important service work

The following points must be complied with to achieve a long lifetime of the station.

- Always make sure that the soldering and desoldering tips are tin coated. A continuously cleaned soldering tip will become passive after a short while. If you always leave a small amount of solder on the soldering tip after soldering, you will prolong the lifetime many times over.
- If necessary wipe the soldering and desoldering tip against a moist sponge or pierce it into the dry cleaner before the soldering or desoldering process, in order to remove old solder and flux material residues.
- The soldering nozzles of the i-TOOL AIR S can be cleaned if necessary by using a small brass brush.
- In order to achieve good electric and heat conductivity you should remove the soldering tip from time to time and clean the heating element with a brass brush.
- Take care that the ventilation openings on the station will not lose their effect because of dust deposits. Check also the condition of the air filter on the back of the station. If this filter is dirty or the air power is reduced, replace this filter.

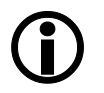

Only used original consumables and spare parts from Ersa, to keep up the safe and reliable function and warranty!

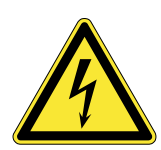

Warning! There are no serviceable parts inside the device!

#### 8.2 Cleaning

Occasionally clean the device with a damp, soft cloth. Steam or high pressure cleaners, scrubbing sponges, abrasive cleaners, solvents like alcohol or gasoline must not be used!

#### 8.3 Replacing the air filter

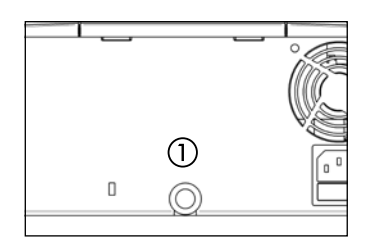

- Pull the contaminated air filter with pincers carefully out of the opening ①.
- Grip the new air filter carefully with the pincers and push it into the opening. The filter should be pushed in for about 3 mm and touch all sides of the air inlet opening.

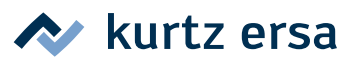

## 9. Spare parts, accessories

| Spare parts, accessories |                                                                                         |            |  |  |  |
|--------------------------|-----------------------------------------------------------------------------------------|------------|--|--|--|
|                          | Designation                                                                             | Order-No.  |  |  |  |
|                          | Soldering iron i-TOOL, 24 V, 150 W, antistatic with tip 0102CDLF16                      | 0100CDJ    |  |  |  |
|                          | Holder for i-TOOL                                                                       | 0A50       |  |  |  |
| 2. 1                     | i-TOOL AIR S                                                                            | 0470BRJ    |  |  |  |
|                          | Holder for i-TOOL AIR S                                                                 | 0A55       |  |  |  |
|                          | Air filter for air inlet i-CON VARIO (filter and adapter)                               | 3ZT00270   |  |  |  |
| Į,                       | Heating element and tip change forceps for i-TOOL, i-TIPS, i-TOOL AIR S hot air nozzles | 3N544      |  |  |  |
|                          | Hot air nozzle i-TOOL AIR S, Ø 1.7 mm, bended                                           | 0472DR     |  |  |  |
| 100                      | Hot air nozzle i-TOOL AIR S, Ø 2 mm                                                     | 0472AR     |  |  |  |
|                          | Hot air nozzle i-TOOL AIR S, Ø 3.5 mm, bended                                           | 0472ER     |  |  |  |
| 200                      | Hot air nozzle i-TOOL AIR S, Ø 4 mm                                                     | 0472BR     |  |  |  |
|                          | Hot air nozzle i-TOOL AIR S, Ø 6 mm                                                     | 0472CR     |  |  |  |
|                          | i-SET TOOL                                                                              | 0103IST    |  |  |  |
|                          | Knurled nut for i-TIPS                                                                  | 3N497      |  |  |  |
|                          | Covering sleeve for i-TIPS                                                              | 3N539      |  |  |  |
|                          | Soldering tip fastening for i-TIPS, complete, black                                     | 3IT1040-00 |  |  |  |
|                          | Soldering tip fastening for i-TIPS, complete, green                                     | 3IT1045-00 |  |  |  |
|                          | Heating element for i-TOOL                                                              | 010102J    |  |  |  |
|                          | Viscose sponge for holder                                                               | 0003B      |  |  |  |
|                          | Cleaning brush with brass bristles                                                      | 3TZ00051   |  |  |  |

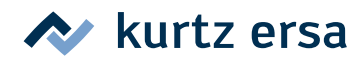

| Spare parts, accessories |                                                                                           |              |  |  |  |
|--------------------------|-------------------------------------------------------------------------------------------|--------------|--|--|--|
|                          | Designation                                                                               | Order-No.    |  |  |  |
|                          | Dry sponge with receptacle for 0A39 – 0A48                                                | 0A08MSET     |  |  |  |
|                          | Dry sponge                                                                                | 0008M15B     |  |  |  |
| and the second second    | Desoldering iron X-TOOL, 24 V, antistatic, with desoldering tip 722ED1223                 | 0720ENJ      |  |  |  |
|                          | Desoldering tip CHIP TOOL, 24 V, 2 x 20 W, antistatic, with tips 422MD                    | 0450MDJ      |  |  |  |
|                          | Prefilter with Luer adapter                                                               | 3YE1057-02   |  |  |  |
|                          | Front sealing plug                                                                        | 3T7260-02    |  |  |  |
|                          | Back sealing plug                                                                         | 3T7260-03    |  |  |  |
|                          | Particle filter, 10 pcs                                                                   | 072605/10    |  |  |  |
|                          | Solder collection filter, 10 pcs                                                          | 072604/10    |  |  |  |
|                          | Residual solder container, complete                                                       | 72600        |  |  |  |
|                          | CHIP TOOL VARIO                                                                           | 0460MDJ      |  |  |  |
|                          | Holder for CHIP TOOL VARIO                                                                | 0A54         |  |  |  |
|                          | MICRO TOOL                                                                                | 0270BDJ      |  |  |  |
|                          | VAC PEN with connecting hose                                                              | 0VP020       |  |  |  |
|                          | Spare parts for CHIP TOOL see operating instructions "Ersa CHIP TOOL" (3BA00128-00).      |              |  |  |  |
|                          | Spare parts for X-TOOL see operating instructions "Ersa X-TOOL" (3BA00023-01)             |              |  |  |  |
|                          | Control line i-CON VARIO 2 to the heating plate                                           | 0IRHP100A-14 |  |  |  |
|                          | Y-control cable for simultaneous connection of heating plate and soldering fume extractor | 0IRHP100A-15 |  |  |  |

#### 9.1 ERSADUR Permanent soldering tips

| Desoldering tips CHIP TOOL VARIO (one pair each) |                               |             |  |  |  |
|--------------------------------------------------|-------------------------------|-------------|--|--|--|
|                                                  | Designation                   | Order-No.   |  |  |  |
|                                                  | chisel shaped, 0.7 mm, angled | 0462MDLF007 |  |  |  |
|                                                  | chisel shaped, 1.5 mm, angled | 0462MDLF015 |  |  |  |
|                                                  | pen pointed, 0.2 mm, angled   | 0462SDLF002 |  |  |  |
|                                                  | pen pointed 0.5 mm            | 0462PDLF005 |  |  |  |
|                                                  | chisel shaped 1.0 mm          | 0462CDLF010 |  |  |  |
|                                                  | chisel shaped 1.8 mm          | 0462CDLF018 |  |  |  |

For further information please refer to: http://www.ersa.de/loet-werkzeuge-spitzen-baeder-und-mehr.html

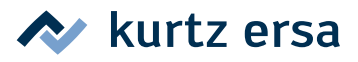

### 10. Warranty

© 03/2013, Ersa GmbH • 3BA00205 Rev. 1

Heating elements and soldering or desoldering tips are treated as wearing parts, and are therefore not subject to the warranty. Any return of goods must be accompanied by a written description of the material or construction fault that has occurred as well as a confirmed purchase invoice.

Ersa created these operating instructions with greatest care and attention to detail. However, no warranty can be granted with respect to contents, completeness and quality of data in this manual. The contents is continuously updated and adapted to prevailing conditions.

All data published in this manual, including specifications concerning products and procedures, were determined by us to the best of our knowledge and ability, and using cutting edge technical aids. These specifications are non-binding and for information only; they do not relieve the user from his responsibility of carrying out his own check before operating the device. We do not assume liability for violations of patent rights of third parties for applications and procedures without previous express and written confirmation. We reserve the right for technical modifications with the intention of improving the product.

Within the scope of legal possibilities, liability for immediate damage, including direct and indirect damage, which results from the acquisition of this product, is ruled out. All rights are reserved. This manual, or any parts thereof, may not be reproduced, changed, transferred or translated into another languages without the written consent of Ersa GmbH.

To the extend this product contains Atmel software, such software is copyrighted by Atmel: Copyright (c) 2009-2012 Atmel Corporation. All rights reserved.

THIS SOFTWARE IS PROVIDED BY ATMEL "AS IS" AND ANY EXPRESS OR IMPLIED WARRANTIES, INCLUDING, BUT NOT LIMITED TO, THE IMPLIED WARRANTIES OF MERCHANTABILITY, FITNESS FOR A PARTICULAR PURPOSE AND NON-INFRINGEMENT ARE EXPRESSLY AND SPECIFICALLY DISCLAIMED. IN NO EVENT SHALL ATMEL BE LIABLE FOR ANY DIRECT, INDIRECT, INCIDENTAL, SPECIAL, EXEMPLARY, OR CONSEQUENTIAL DAMAGES (INCLUDING, BUT NOT LIMITED TO, PROCUREMENT OF SUBSTITUTE GOODS OR SERVICES; LOSS OF USE, DATA, OR PROFITS; OR BUSINESS INTERRUPTION) HOWEVER CAUSED AND ON ANY THEORY OF LIABILITY, WHETHER IN CONTRACT, STRICT LIABILITY, OR TORT (INCLUDING NEGLIGENCE OR OTHERWISE) ARISING IN ANY WAY OUT OF THE USE OF THIS SOFTWARE, EVEN IF ADVISED OF THE POSSIBILITY OF SUCH DAMAGE.

## **ELECTRONICS PRODUCTION EQUIPMENT**

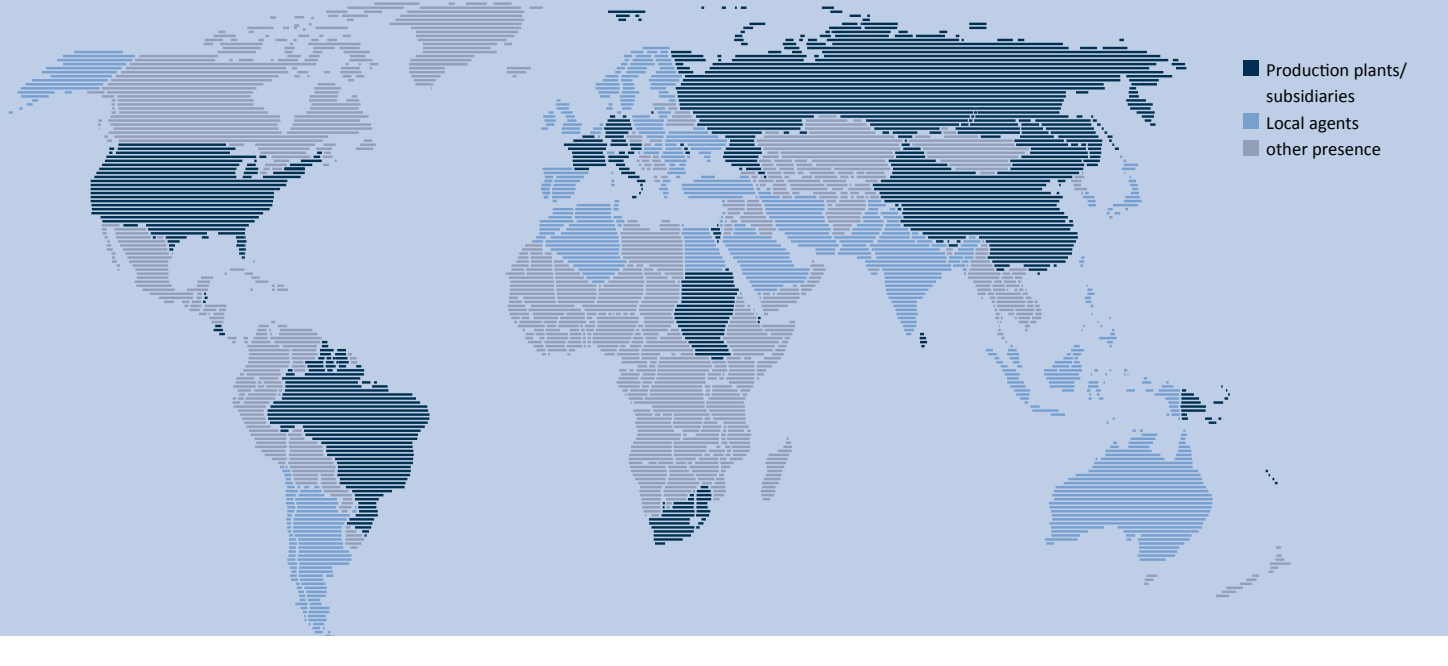

America

Ersa North America Pilgrim Road Plymouth, WI 53073 USA Phone 800-363-3772 Fax +1 920-893-3322 info-ena@kurtzersa.com www.ersa.com

#### Asia

Ersa Asia Pacific Flat A, 12/F Max Share Centre, 373 King's Road North Point, Hong Kong China Phone +852 2331 2232 Fax +852 2758 7749 kurtz@kfe.com.hk www.ersa.com

#### China

Ersa Shanghai Room 720, Tian Xiang Building. No. 1068 Mao Tai Rd. Shanghai 200336 China Phone +86 213126 0818 Fax +86 215239 2001 ersa@kurtz.com.cn www.ersa.com

Ersa France Division de Kurtz France S.A.R.L 8, rue des Moulissards F-21240 Talant, France Phone +33 3 80 56 66 10 Fax +33 3 80 56 66 16 info@ersa-electronics.fr www.ersa-electronics.fr Ersa GmbH Leonhard-Karl-Str. 24 97877 Wertheim/Germany Phone +49 9342/800-0 Fax +49 9342 800-1 27 info@kurtzersa.de www.ersa.com

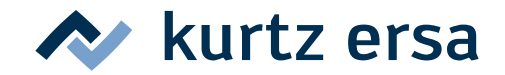